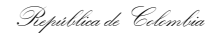

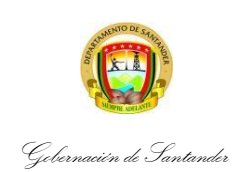

| CÓDIGO                 | ES-GETH-IN-03 |  |  |
|------------------------|---------------|--|--|
| VERSIÓN                | 0             |  |  |
| FECHA DE<br>APROBACIÓN | 09/01/2025    |  |  |
| PÁGINA                 | 1 de 43       |  |  |

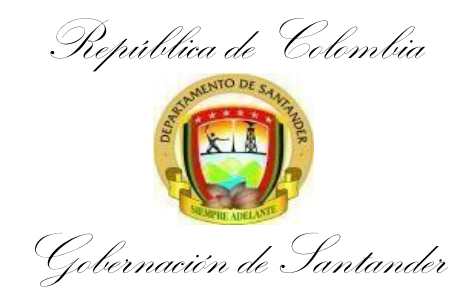

# INSTRUCTIVO DE SITUACIONES PARTICULARES DE LA NOVEDADES DE NOMINA

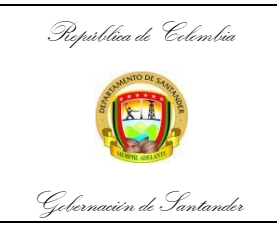

| CÓDIGO                 | ES-GETH-IN-03 |
|------------------------|---------------|
| VERSIÓN                | 0             |
| FECHA DE<br>APROBACIÓN | 09/01/2025    |
| PÁGINA                 | 2 de 43       |

# 1. INTRODUCCION

Las novedades de nómina son todos aquellos cambios, ajustes o situaciones excepcionales que afectan el cálculo y la gestión de los pagos salariales y demás emolumentos de los empleados dentro de la entidad. Estas novedades pueden incluir variaciones en el salario base, ajustes por horas extras, bonificaciones, deducciones, ausencias, vacaciones, incapacidad, entre otros factores. Es crucial que las novedades de nómina se registren de manera precisa y oportuna.

En el contexto de la Gobernación de Santander, las novedades de nómina deben ser gestionadas cuidadosamente para garantizar la correcta remuneración de los funcionarios, mantener la transparencia en la administración pública y cumplir con las normativas locales y nacionales. La correcta actualización y manejo de estas novedades es esencial para asegurar la integridad del proceso de pago y para evitar errores que puedan afectar tanto a los empleados como a la propia entidad.

# 2. OBJETIVO

Establecer los lineamientos y responsabilidades para la gestión y registro de novedades en la nómina de la entidad pública, con el fin de garantizar la correcta actualización de la información laboral y el cumplimiento de la normatividad vigente.

#### 3. ALCANCE

Recepción de las novedades de personal (Nombramientos, Encargos, Comisiones, Incapacidades, Licencias, Embargos, Horas Extras, Viáticos, Gastos de Viaje, Libranzas, Renuncias, Traslados en Seguridad Social), e inclusión de las novedades en el aplicativo NOMINA GUANE.

#### 4. RESPONSABLES

El registro de novedades de nómina será responsabilidad de:

- **Dirección de Talento Humano Nómina**: Supervisar, garantizar, recibir, verificar y procesar todas las novedades de acuerdo con los procedimientos vigentes.
- **Funcionario**: Notificar cualquier situación que pueda generar una novedad, como ausencias, incapacidades, entre otros.

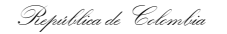

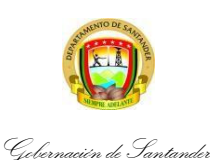

| CÓDIGO                 | ES-GETH-IN-03 |  |  |
|------------------------|---------------|--|--|
| VERSIÓN                | 0             |  |  |
| FECHA DE<br>APROBACIÓN | 09/01/2025    |  |  |
| PÁGINA                 | 3 de 43       |  |  |

# 5. GENERALIDADES

La recepción de las novedades de personal con sus respectivos soportes, será máximo hasta los cinco (5) primeros días de cada mes, con el fin de registrarlas en el Sistema GUANE para que sean tenidas en cuenta en la liquidación de la nómina mensual. Registrar en los diferentes Formatos las novedades recibidas dentro del cronograma establecido en el respectivo mes.

## 6. DEFINICIONES

- ACTO ADMINISTRATIVO: El acto administrativo ha sido definido como "la manifestación de la voluntad de la administración, tendiente a producir efectos jurídicos ya sea creando, modificando o extinguiendo derechos para los administrados o en contra de éstos, tiene como presupuestos esenciales su sujeción al orden jurídico y el respeto por las garantías y derechos de los administrados".
- NOVEDADES DE NOMINA: Las novedades de nómina son los cambios que se producen en la situación laboral de los empleados y que afectar el cálculo y procesamiento de sus respectivos salarios. Estas novedades son esenciales para garantizar que la nómina se maneje de manera precisa y se cumpla con las regulaciones laborales.
- **DEVENGADOS:** Los devengos son la parte de la nómina que corresponde a la suma de las percepciones salariales y no salariales que recibe el trabajador.
- **DEDUCIDOS:** son los descuentos que se realizan al salario de los trabajadores, y pueden ser de varios tipos:

**Seguridad social**: Aportes obligatorios para pensión, salud, riesgos laborales y caja de compensación familiar.

**Retención en la fuente**: Impuesto que se aplica sobre el salario de los empleados.

**Préstamos y adelantos**: Deducciones mensuales para pagar un préstamo o adelanto de salario.

República de Colombia

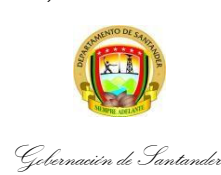

# INSTRUCTIVO DE SITUACIONES PARTICULARES DE LA NOVEDADES DE NOMINA

| CÓDIGO                 | ES-GETH-IN-03 |  |  |
|------------------------|---------------|--|--|
| VERSIÓN                | 0             |  |  |
| FECHA DE<br>APROBACIÓN | 09/01/2025    |  |  |
| PÁGINA                 | 4 de 43       |  |  |

**Descuentos por servicios adicionales**: Descuentos por servicios como seguro de vida, seguro de salud adicional u otros beneficios ofrecidos por la empresa.

Libranzas y embargos judiciales: Deducciones autorizadas por los trabajadores.

- INGRESO LABORAL: Es el compromiso establecido entre el empleador y el empleado e inicia la relación de trabajo entre las partes, mediante una remuneración.
- ADMINISTRADORA DE RIESGOS LABORALES ARL: Es una entidad especializada en administración de riesgos laborales encargada de garantizar un sistema de prevención, prestaciones económicas y de salud a todos los afiliados del Seguro de Riesgos Laborales.
- APORTES PARAFISCALES: Son contribuciones obligatorias que la entidad debe realizar a la Caja de Compensación Familiar (4%), al Instituto Colombiano de Bienestar Familiar (ICBF) (3%), Servicio Nacional de Aprendizaje (SENA) (0.05%), Escuela Superior de Administración Pública ESAP (0.05%) y Escuelas (0.01%) con el fin de beneficiar a sus trabajadores y financiar entidades públicas o mixtas. El porcentaje que se debe pagar de aportes parafiscales corresponde a un 9% sobre la nómina de cada empleado.
- SEGURIDAD SOCIAL: La Seguridad Social es un servicio público obligatorio, cuya dirección, coordinación y control están a cargo del Estado y que será prestado por las entidades públicas o privadas en los términos y condiciones establecidos en la presente Ley.
- APORTES PATRONALES: Los aportes patronales resultan ser aquellas sumas de dinero que la entidad estará obligada a aportar al estado por tener empleados. Las mismas no son recuperables para el empleador y resultan ser indispensables para aquellas personas que quieran jubilarse, ya que se les exige tener al día sus aportes patronales para poder acceder en el futuro a una jubilación.
- LIBRANZA: Es la autorización dada por el funcionario, a la entidad, para que realice el descuento del salario, con el objeto de que sean

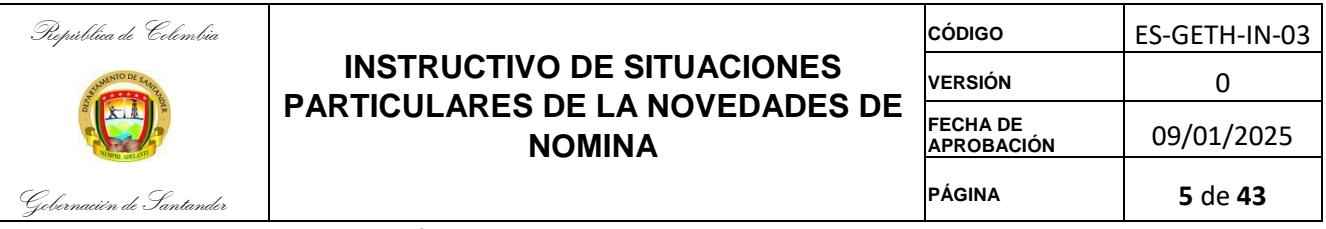

giradas a favor de las entidades operadoras para atender los productos, bienes y servicios objeto de libranza.

- **EMBARGO:** El embargo es una orden emitida por una autoridad competente que busca garantizar el cumplimiento de la obligación debida. Dentro del embargo se encuentran los Embargos por Cooperativa y el Embargo Judicial.
- ENCARGO: Es la figura administrativa por la cual la autoridad nominadora designa a un servidor público para desempeñar de manera transitoria la totalidad o algunas de las funciones de un empleo público diferente del cual el encargado es titular y que se halle vacante con carácter definitivo o temporal.
- **COMISION:** Es la situación administrativa en virtud de la cual se ejercen temporalmente las funciones propias de su cargo en lugares diferentes a la sede habitual de su trabajo o se atienden transitoriamente actividades oficiales distintas a las inherentes al empleo de que es titular; no genera vacancia del empleo.
- RETIRO: Es la terminación del vínculo que une a la Administración con el funcionario, de acuerdo a los procedimientos previstos en el estatuto.
- RETECION EN LA FUENTE: Según el <u>artículo 367 del Estatuto</u> <u>Tributario</u>, la retención en la fuente es un mecanismo de recaudo gradual de algunos impuestos dentro del mismo período en el que han sido causados. Así las cosas, se les debe practicar retención en la fuente a las personas naturales que perciban rentas de trabajo de fuentes laborales o no laborales.
- VACACIONES: Las vacaciones laborales son el descanso a que todo trabajador tiene derecho, luego de haber laborado durante el tiempo que la ley considera.
- INTERRUPCIÓN DE LAS VACACIONES: El disfrute de las vacaciones se interrumpirá cuando se configure alguna de las siguientes causales: Las necesidades del servicio; La incapacidad ocasionada por enfermedad o accidente de trabajo, siempre que se

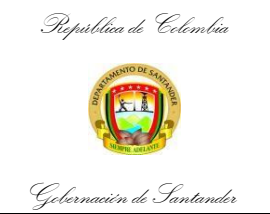

| CÓDIGO                 | ES-GETH-IN-03         |  |  |
|------------------------|-----------------------|--|--|
| VERSIÓN                | 0                     |  |  |
| FECHA DE<br>APROBACIÓN | 09/01/2025            |  |  |
| PÁGINA                 | <b>6</b> de <b>43</b> |  |  |

acredite con certificado médico expedido por la entidad de previsión a la cual esté afiliado

- INDEMNIZACIÓN POR VACACIONES: Compensación en dinero de las vacaciones causadas y no disfrutadas que se paga al personal que se desvincula definitivamente de la entidad. Su cancelación se hará con cargo al presupuesto vigente, cualquiera que sea el año de su causación.
- APLAZAMIENTO DE VACACIONES: Las autoridades facultadas para conceder vacaciones podrán aplazarlas por necesidades del servicio. El aplazamiento se decretará por resolución motivada. Todo aplazamiento de vacaciones se hará constar en la respectiva hoja de vida del funcionario o trabajador.
- HORAS EXTRAS: Es un factor salarial cuyo reconocimiento se otorga únicamente a los servidores que tienen derecho a ello, y que por razones especiales del servicio realizan trabajos en horas distintas de la jornada ordinaria de labor. Sólo se reconocerán y pagarán un máximo de cincuenta (50) horas extras mensuales.
- VIATICOS: Los viáticos son una asignación de dinero o beneficio adicional que se otorga a un trabajador para cubrir los gastos relacionados con los viajes o desplazamientos que realiza en el ejercicio de su trabajo.
- AUSENTISMO: Es la ausencia deliberada de un trabajador de su puesto de trabajo y el incumplimiento de sus obligaciones con respecto al mismo.
   Se ingresa al sistema Guane; en esta tabla se configuran las distintas clases de ausencias o ausentismos.
- LICENCIA: La licencia es un derecho que se genera cuando empezamos a trabajar. Todos los trabajadores, del sector público como privado, tienen el derecho a gozar de días de licencia. Se trata de un período de tiempo donde no se trabaja, pero si se cobra por ello. La licencia trae consigo otro beneficio, el salario vacacional.

República de Colombia

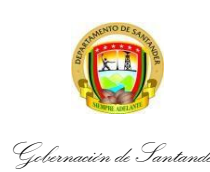

# INSTRUCTIVO DE SITUACIONES PARTICULARES DE LA NOVEDADES DE NOMINA

| CÓDIGO                 | ES-GETH-IN-03  |  |  |
|------------------------|----------------|--|--|
| VERSIÓN                | 0              |  |  |
| FECHA DE<br>APROBACIÓN | 09/01/2025     |  |  |
| PÁGINA                 | 7 de <b>43</b> |  |  |

- LICENCIA REMUNERADA: Supuesto en el que el trabajador, previo aviso y justificación, puede ausentarse temporalmente del trabajo, con derecho a remuneración.
- LICENCIA NO REMUNERADA: Es una situación administrativa en la cual se puede encontrar un empleado público por solicitud propia y a juicio de la entidad nominadora; es considerado un derecho del empleado público que no implica la terminación del vínculo laboral, y cuya consecuencia para el servidor es la no prestación del servicio y para la administración el no pago de los salarios y de las prestaciones sociales durante su término, en ese sentido se colige que los empleados públicos tienen derecho a obtener licencias, de acuerdo con las disposiciones legales y reglamentarias que regulen la materia. El tiempo de la licencia y el de su prorroga, si la hubiere, no es computable para ningún efecto como tiempo de servicio.
- LICENCIA DE MATERNIDAD: Es un derecho que tienen todas las mujeres, ya sean dependientes o independientes, para recuperarse y cuidar a su hijo antes y después del parto.
- LICENCIA DE PATERNIDAD: Es un beneficio remunerado que permite ausentarse por unos días a causa del nacimiento de un hijo.
- LICENCIA DE LUTO: La licencia por luto es un permiso remunerado que se concede al trabajador en caso de fallecimiento de uno de los familiares.
- INCAPACIDAD: Se entiende por enfermedad General todo estado patológico que sobrevenga como consecuencia de una enfermedad, o de un accidente, no originado por causa o con ocasión de la clase de empleo que desempeña el servidor público y que genera una incapacidad, la cual, se define como el estado de inhabilidad física o mental temporal o definitiva que presenta una persona y que le impide realizar su rutina diaria de manera normal. Esta se puede dar como consecuencia de una enfermedad o accidente.
- INCAPACIDAD DE ORIGEN COMÚN: Es estado de inhabilidad física o mental que le impide a una persona desarrollar su capacidad laboral por un tiempo determinado, originado por una enfermedad general o

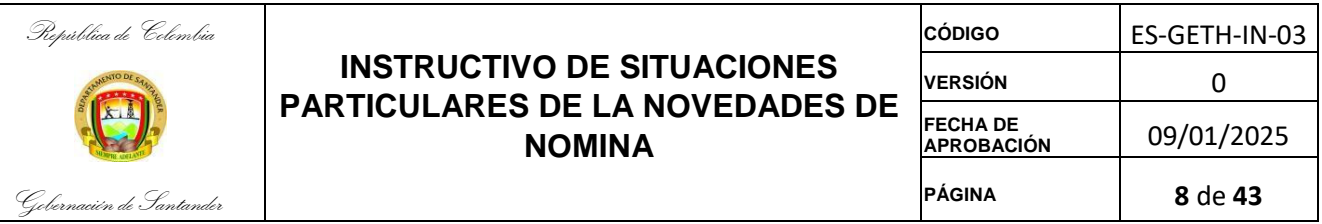

accidente común y que no ha sido calificada como enfermedad de origen laboral o accidente de trabajo.

 INCAPACIDAD LABORAL: La incapacidad laboral es la situación de pérdida de la capacidad laboral consecuencia de las limitaciones funcionales derivadas de enfermedad o lesión sobrevenida, por lo que está relacionada de forma primordial y directa con la pérdida de la salud (limitación funcional con impedimento laboral), ya que sin esta pérdida no cabría la determinación de una situación de incapacidad.

#### **RECONOCIMIENTO ECONOMICO POR ACUERDO SINDICAL:**

"Acuerdo No. 27 Incapacidad originada en enfermedades catastróficas o ruinosas: Por medio del presente acuerdo se deroga los acuerdos 25 de 215 y el 17 de 2016. LA ENTIDAD, cuando un empleado público de su planta de personal sea incapacitado por el médico tratante de la EPS a la cual se encuentre afiliado, que provenga de una enfermedad de origen común, de las denominadas enfermedades CATASTROFICAS, RUINOSAS o que impliquen INTERVENCION QUIRURGICA excepto cirugías estéticas, asumirá y pagara desde el tercer (3) día de incapacidad y hasta los ciento ochenta (180) días, con cargo al componente de bienestar social (denominado Promoción de la salud y prevención de la enfermedad), la tercera parte de su salario hasta el día 90 y del 91 al 180 el 50%, que conforme a la Ley 100 de 1993 y sus Decretos Reglamentarios y modificaciones, no asume la EPS a la cual se encuentra afiliado el Empleado".

PRIMERO: "PARAGRAFO En ю correspondiente а las enfermedades de origen común. la ENTIDAD reconocerá para todos los empleados públicos del Departamento, la tercera parte de su salario (que conforme a la Ley 100 de 1993 y sus Decretos Reglamentarios y modificaciones, no asume la EPS a la cual se encuentra afiliado el Empleado), a partir del día siguiente al día 30 de incapacidad y hasta los 60 días de incapacidad, con cargo al componente de BIENESTAR SOCIAL (denominado Promoción de la salud y prevención de la enfermedad), salvo las que a continuación se relacionan, las cuales tendrán reconocimiento y pago de las incapacidades médicas, a partir del tercer día de incapacidad, previa presentación del diagnóstico médico tratante contenido en la historia clínica o la epicrisis en la que se evidencie la condición clínica del paciente, son:

República de Celembia

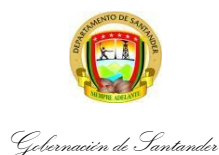

# INSTRUCTIVO DE SITUACIONES PARTICULARES DE LA NOVEDADES DE NOMINA

| CÓDIGO                 | ES-GETH-IN-03         |
|------------------------|-----------------------|
| VERSIÓN                | 0                     |
| FECHA DE<br>APROBACIÓN | 09/01/2025            |
| PÁGINA                 | <b>9</b> de <b>43</b> |

Traumatismos tejidos blandos, óseos, vertebral o medula espinal infecciones graves v/o severos. renales. respiratorias. gastrointestinales, de piel, de tejidos óseos o blandos, oculares graves y/o severos, lesiones gastrointestinales, respiratorias, renales, cardiovasculares, neurológicas graves y/o severas, embarazos de alto riesgo; patologías oculares graves y/o severas (traumatismo ocular con globo cerrado, traumatismo ocular con globo abierto), patologías cervicouterinas, cerebro vasculares, del miocardio, enfermedades renales y, respiratorias crónicas; parálisis y/o perdida de miembros superiores o inferiores; pérdida total o grave de la visión y audición; enfermedades mentales graves (Depresión severa, trastornos graves de personalidad, riesgo de suicidio); trasplante de órganos (hígado, corazón, riñón, páncreas, pulmón), enfermedades que presentan un alto grado de inmunosupresión y no estén controladas (VIH); enfermedades de trasmisión vectorial que se confirmen con laboratorios; tratamientos de patologías cancerígenas que impliquen quimioterapia, radioterapia, diálisis y todos los tratamientos para la rehabilitación de cualquier patología grave o severa de las antes enunciada, diagnosticada por médico tratante competente de su EPS. Se debe tener en cuenta que los diagnósticos deben ser sustentados por la historia clínica, incapacidad o epicrisis de la EPS a la cual se encuentre afiliado el funcionario".

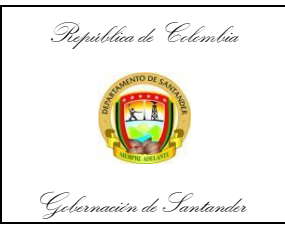

# SISTEMA INTEGRADO DE INFORMACION GUANE

# 1. ACCESO AL SISTEMA

Seleccione el Icono de entrada al Sistema, inmediatamente observará la siguiente pantalla de entrada.

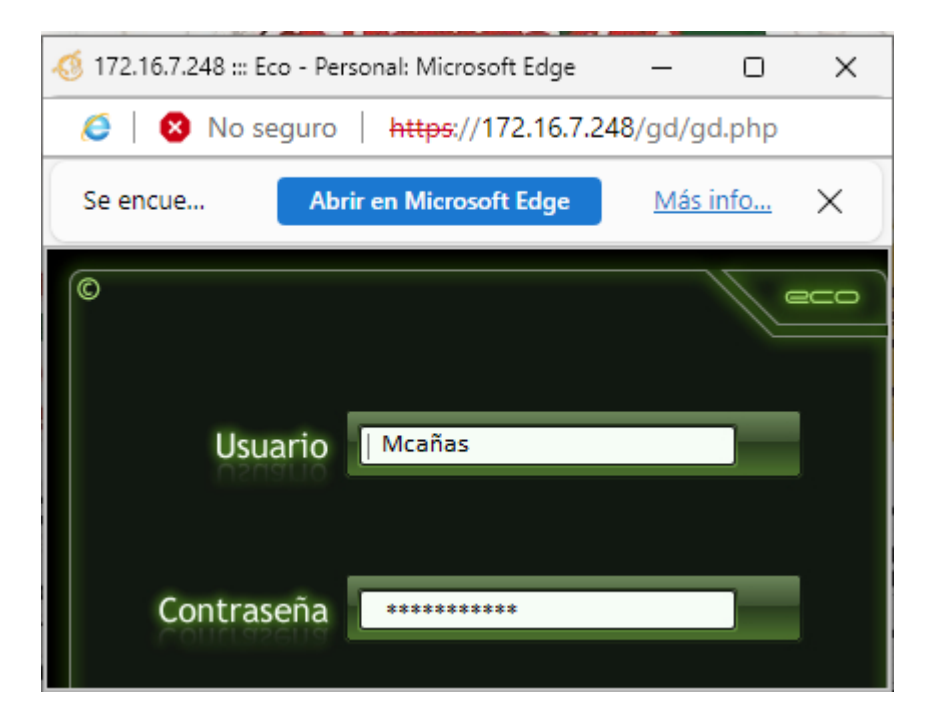

Posterior el sistema pide el nombre de Usuario y Contraseña, el cual ha sido asignado los usuarios que operan el sistema.

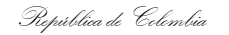

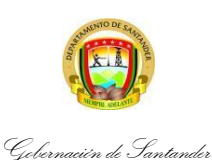

| CÓDIGO                 | ES-GETH-IN-03          |  |  |
|------------------------|------------------------|--|--|
| VERSIÓN                | 0                      |  |  |
| FECHA DE<br>APROBACIÓN | 09/01/2025             |  |  |
| PÁGINA                 | <b>11</b> de <b>43</b> |  |  |

Una vez ingresemos los datos de usuario y contraseña, nos aparece el menú principal.

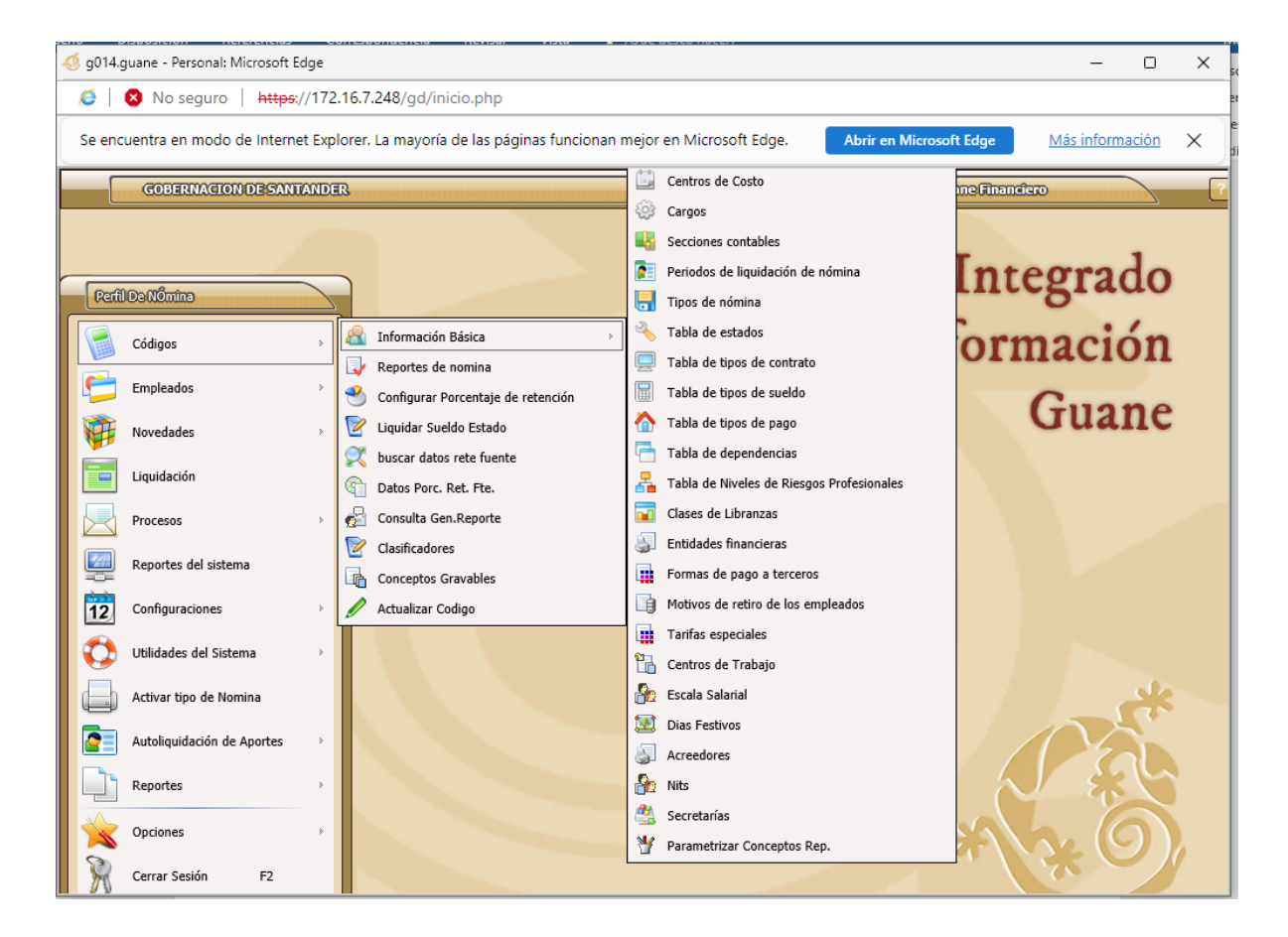

# 2. ACTIVAR TIPO DE NÓMINA

Seleccionar el Icono de activar tipo de nómina en la cual se va a ingresar la información:

- Nómina Sector Central
- Nómina Pensionados Convenio 326
- Nómina Pensionados Sector Educación
- Nómina Sector Salud

| República de 🖁   | Celembia            |                 |                   |                       |              | CÓDIGO       | ES-G              | ETH-IN-03     |                        |                                       |                |
|------------------|---------------------|-----------------|-------------------|-----------------------|--------------|--------------|-------------------|---------------|------------------------|---------------------------------------|----------------|
| STUNENTO DE SA   |                     |                 |                   |                       | VERSIÓN      |              | 0                 |               |                        |                                       |                |
|                  | a a                 | FAR             |                   | ARES D                |              |              |                   | 13 DE         | FECHA DE<br>APROBACIÓN | 09/                                   | /01/2025       |
| Gebernaeién de S | Santander           |                 |                   |                       |              |              |                   |               | PÁGINA                 | 1                                     | 2 de <b>43</b> |
|                  | 🦪 g014.guane - Pers | sonal: Micre    | Activar Tipos d   | e Nómina - Diálogo de | página 🧧 Bús | squeda - Eco | - Diálogo de pági | ina web       |                        | ×                                     | 5              |
|                  | 🥥   😢 No se         | guro            | Activar Tip       | osdeNômina            |              | TposdeNő     | ແຫຼ               |               |                        | <u> </u>                              | e              |
|                  | Se encuentra en r   | modo de I       | Selece            | ionar                 | 1            | 0100         | ipo Nomina        | NÓMINA SECTOR |                        |                                       |                |
|                  | GOBERN              | VACION DE       |                   | Tipo de Nómina 🛞 🗌    | 2            | 0200         |                   | NOMINA PENSIO | NADOS CONVENIO 326     |                                       | 1              |
|                  |                     |                 |                   | Descripción 🎯         | 4            | 0300         |                   | NOMINA PENSIO | ADOS SECTOR EDUCACION  |                                       |                |
|                  |                     |                 |                   |                       |              |              |                   |               |                        |                                       |                |
|                  | Pertil De Nomina    |                 |                   | Mes a Procesar 🚫 🗌    |              |              |                   |               |                        |                                       |                |
|                  | Códigos             |                 | Pe                | riodo a Procesar 🎯 🗌  |              |              |                   |               |                        |                                       |                |
|                  | Empleados           |                 | F                 | Periodo Inicia en 🛞 🗌 |              |              |                   |               |                        |                                       |                |
|                  | Novedades           | . /             | Per               | iodo Termina en 🎯 🗌   |              |              |                   |               |                        |                                       |                |
|                  | Liquidación         | i i             | # d               | e Días a Asignar 🛞 🗌  |              |              |                   |               |                        |                                       |                |
|                  | Procesos            |                 | Pr                | oceso a Liquidar 🥘 🗌  |              |              |                   |               |                        |                                       |                |
|                  | Reportes de         | el sistema      |                   |                       | > Reg:       | 1            | > De: 4           | > TAB / F4    | : Filtrar              | F5: Avanzado                          |                |
|                  | 12 Configuraci      | iones           | Seleccionar       | Salir                 | Configurar   | A            | tivar             | Periodos      | Meses XTNA             | -                                     |                |
|                  | Utilidades of       | del Sistema     | ,                 |                       |              |              |                   |               |                        | -                                     |                |
|                  | Activar tipo        | o de Nomina     |                   |                       |              |              |                   |               |                        | *                                     |                |
|                  | Autoliquida         | ición de Aporte | s >               |                       |              |              |                   |               | 1 Ale                  |                                       |                |
|                  | Reportes            |                 |                   |                       |              |              |                   |               |                        | $\langle \boldsymbol{\omega} \rangle$ |                |
|                  | Opciones            |                 | -                 |                       |              |              |                   |               |                        | 5                                     |                |
|                  | Cerrar Sesi         | ón F2           |                   |                       |              |              |                   |               | 2.6                    | )                                     |                |
|                  |                     |                 |                   |                       |              |              |                   |               |                        |                                       |                |
|                  | ő g014.guane - Pers | sonal: Microso  | oft Edge          |                       |              |              |                   |               | -                      |                                       |                |
|                  | 🧉 🛛 🙁 No se         | guro   htt      | tps://172.16.7.24 | 48/gd/inicio.php      |              |              |                   |               |                        |                                       |                |
|                  |                     |                 |                   |                       |              |              |                   |               |                        |                                       |                |

| V No seguro   https:/           | /1/2.10   | rr.240/gd/mcio.bhp                                                                                         |
|---------------------------------|-----------|----------------------------------------------------------------------------------------------------|
| Se encuentra en modo de Interne | t Explore | er. La mayoría de las páginas funcionan mejor en Microsoft Edge. Abrir en Microsoft Edge Más información X |
| GOBERNACION DE SANT             | ANDER     | Guane Financiero                                                                                           |
| Perfil De Mômine                |           | Activar Tipos de Nómina - Diálogo de página web X                                                          |
| Códigos                         | •         | Activar/Tipos/de/Vômino                                                                                    |
| Empleados                       | •         | Selectionar                                                                                                |
| Novedades                       | >         | Tipo de Nómina 🎯 0100                                                                                      |
| Liquidación                     |           | Descripción 🛞 NÓMINA SECTOR CENTRAL                                                                        |
| Procesos                        | >         | Mar a Bernara (202411                                                                                      |
| Reportes del sistema            |           | Periodo a Procesar () 1 Mensual                                                                            |
| Configuraciones                 | *         | Periodo Inicia en 🛞 01 11 2024 DD / MM / AAAA                                                              |
| Utilidades del Sistema          | >         | Periodo Termina en 🛞 30 11 2024 DD / MM / AAAA                                                             |
| Activar tipo de Nomina          |           | # de Días a Asignar 🛞 🛛 30                                                                                 |
| Autoliquidación de Aportes      | -         | Proceso a Liquidar 🥸 100 LIQUIDACION PERIODICA DE NOMINA                                                   |
| Reportes                        | >         |                                                                                                    |
| Opciones                        | *         | Salir Configurar Activar Eriodos Meses XTNA                                                                |
| Cerrar Sesión F2                | T         |                                                                                                    |

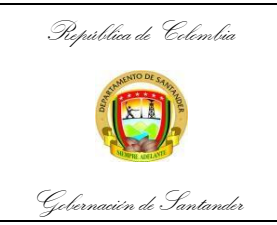

| CÓDIGO                 | ES-GETH-IN-03          |  |  |
|------------------------|------------------------|--|--|
| VERSIÓN                | 0                      |  |  |
| FECHA DE<br>APROBACIÓN | 09/01/2025             |  |  |
| PÁGINA                 | <b>13</b> de <b>43</b> |  |  |

#### 3. CREAR UN NUEVO EMPLEADO

#### 3.1 Crear un nuevo ingreso

En caso de registrar nuevos empleados en la nómina del mes, ingresamos a la opción de Nits:

#### Codigos / Información Básica / Nits

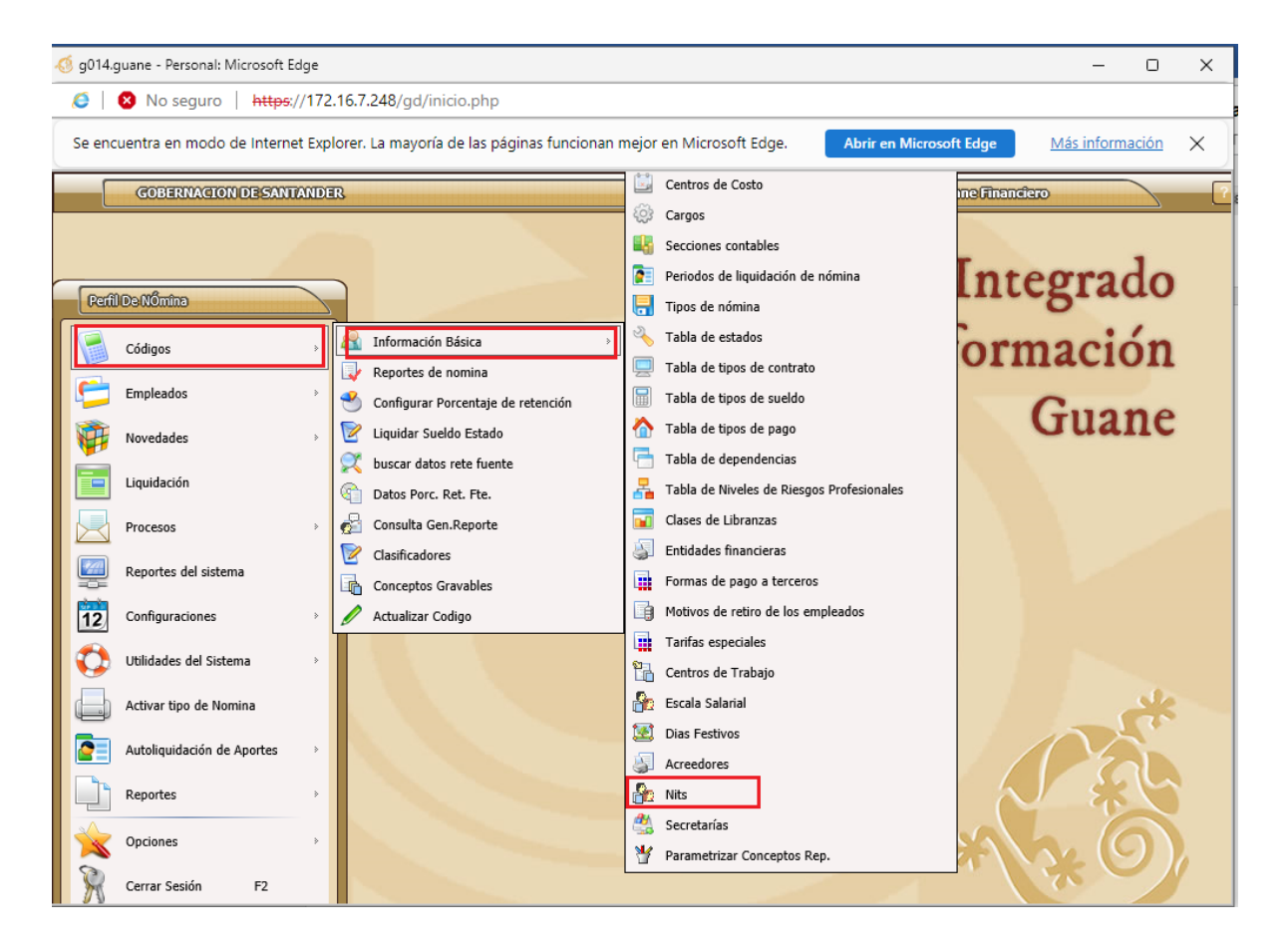

| epública de Colembia              |                                                                                                    | CÓDIGO                 | ES-GETH-IN-03          |  |  |  |
|-----------------------------------|----------------------------------------------------------------------------------------------------|------------------------|------------------------|--|--|--|
| SUMETIO DE SALATE                 | INSTRUCTIVO DE SITUACIONES                                                                                                    | VERSIÓN                | 0                      |  |  |  |
|                                   | PARTICULARES DE LA NOVEDADES DE<br>NOMINA                                                                                                    | FECHA DE<br>APROBACIÓN | 09/01/2025             |  |  |  |
| macién de Santander               | -                                                                                                    | PÁGINA                 | <b>14</b> de <b>43</b> |  |  |  |
| 💈 g014.guane - Personal: Microsof | Edge                                                                                                    | _                      |                        |  |  |  |
| 🥭   😣 No seguro   http            | s;//172.16.7.248/gd/inicio.php                                                                                                    |                        | aE                     |  |  |  |
| Nits - Diálogo de página web      |                                                                                                    |                        | ×                      |  |  |  |
| Nits                              |                                                                                                    |                        |                        |  |  |  |
|                                   |                                                                                                    |                        |                        |  |  |  |
|                                   |                                                                                                    |                        |                        |  |  |  |
| Tipo de Nit                       | 2 Cédula >>> Documento No                                                                                                    |                        |                        |  |  |  |
| Nit Beneficiario                  | T1,079,856     PABLO ENRIQUE ROJAS CORDOBA                                                                                                    |                        |                        |  |  |  |
| Primer Apellido                   | Segundo Apellido 🛞                                                                                                    |                        |                        |  |  |  |
| Primer Nombre                     | Segundo Nombre 🛞                                                                                                    |                        |                        |  |  |  |
| Expedida                          |                                                                                                    |                        |                        |  |  |  |
| Fecha de Nacimiento               | OD / MM / AAAA Lugar de Nacimiento 🛞                                                                                                    |                        |                        |  |  |  |
| Siglas Razón Social               |                                                                                                    |                        |                        |  |  |  |
| Tipo de Tercero                   |                                                                                                    | Persona natural        |                        |  |  |  |
| Dirección Beneficiario            |                                                                                                    |                        |                        |  |  |  |
| Municipio                         |                                                                                                    |                        |                        |  |  |  |
| Celular                           | O Teléfono Beneficiario O                                                                                                    |                        |                        |  |  |  |
| Email Beneficiario                | Generation Fax Beneficiario Generation Fax Beneficiario Generation Fax Beneficiario Generation Fax Beneficiario Generation Fax Beneficiario Fax Beneficiario Generation Fax Beneficiario Generation Fax Beneficiario Fax Beneficiario Generation Fax Beneficiario Generation Fax Beneficiario Fax Beneficiario Fax Beneficiario Generation Fax Beneficiario Fax Beneficiario Fax Benef |                        |                        |  |  |  |
| Código _Ciiu                      |                                                                                                    |                        |                        |  |  |  |
|                                   | > Reg:1 () () () () () () () () () () () () ()                                                                                                    |                        |                        |  |  |  |
|                                   |                                                                                                    | 2415.10                |                        |  |  |  |
| Linduir Consultar                 | 🥒 Modificar 🛛 🐺 Eliminar 🚽 🖳 Financieros 🚽 🖳 Códigos Cliu 🚽 🔲 Imp. Tributarios                                                                                                    |                        |                        |  |  |  |

Es necesarios registrar toda la información solicitada por el sistema. Una vez se llenen todos los campos confirmamos que todo está correcto seleccionamos **SI**; para lo cual ya quedo creado este ingreso en la tabla de **Nits**.

Nota: Con un nuevo ingreso que ya ha trabajado en la Gobernación de Santander y que, en este caso se procede directamente a la tabla de **Recurso Humano**.

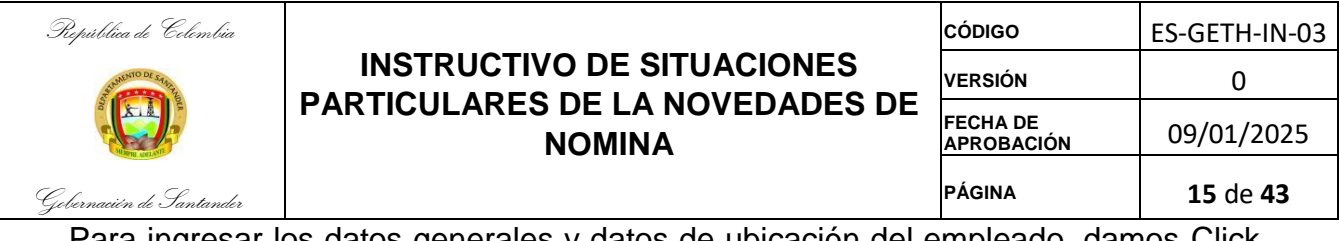

Para ingresar los datos generales y datos de ubicación del empleado, damos Click en la tabla de **Recurso Humano.** 

## **Empleados / Recurso Humano**

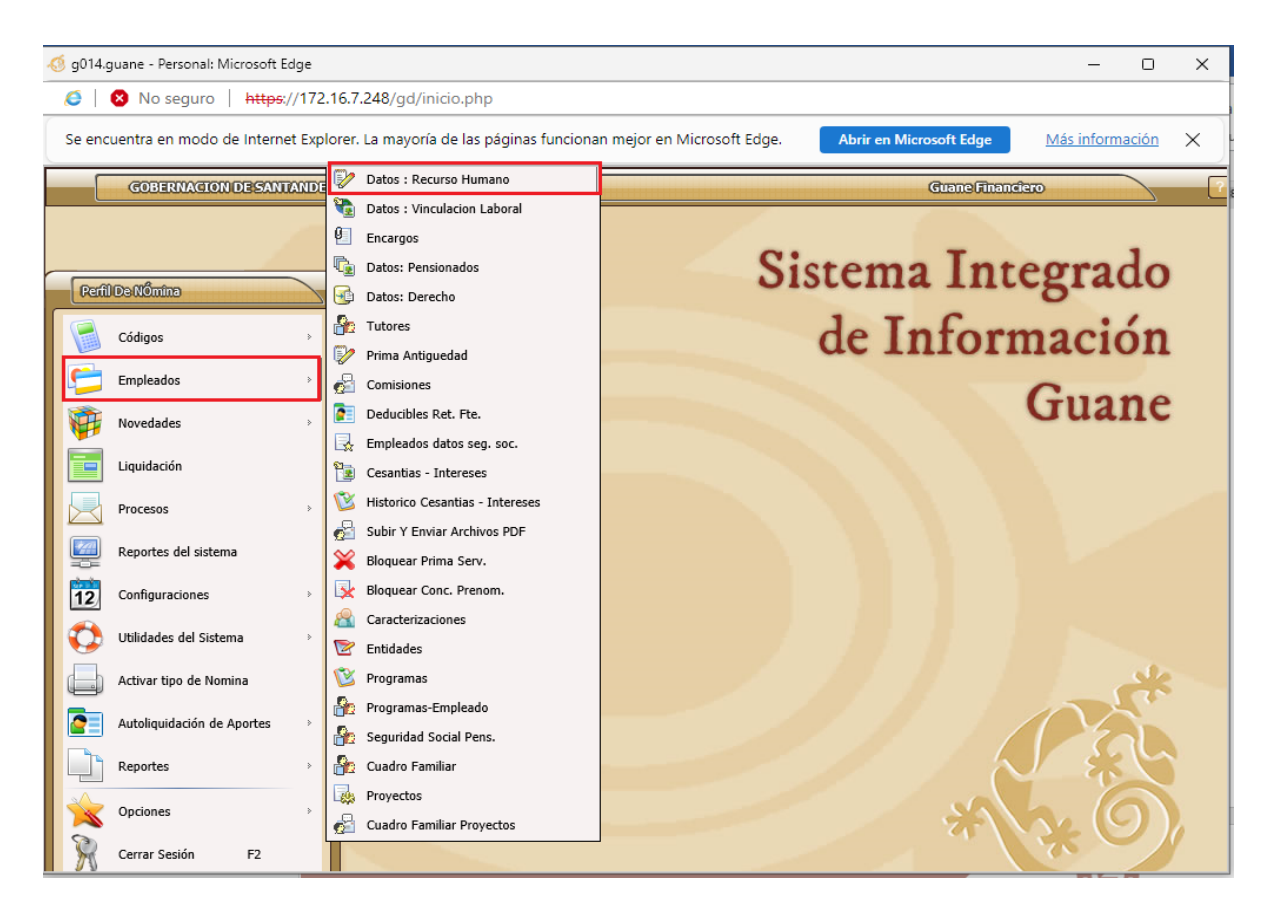

Para crear un nuevo empleado, damos clic en **Incluir** y se van ingresando los datos que el sistema va solicitando, para avanzar entre cada campo, usamos tecla ENTER.

| República de Colembia                   |                                     | CÓDIGO                   | ES-GETH-IN-03 |
|-----------------------------------------|-------------------------------------|--------------------------|---------------|
| COMOTO DE SALATE                        | INSTRUCTIVO DE SITUACIONES          | VERSIÓN                  | 0             |
|                                         | NOMINA                              | FECHA DE<br>APROBACIÓN   | 09/01/2025    |
| Gebernacién de Santander                |                                     | PÁGINA                   | 16 de 43      |
| Datos (Recursoffumano                   | Ð                                   |                          |               |
| A Induiron registro     DATOS GENERALES |                                     |                          |               |
| Clase Documento                         | ⊘ 2 Cédula Nº de Documento ⊘ 0      | 0002087332               |               |
| Lugar Expedición                        | Secha Expedición Secha Expedición   | DD / MM / AAAA           |               |
| Apellido                                | ORZO ORTIZ                          | IBARDO                   |               |
| Lugar de Nacimiento                     | Fecha de Nacimiento                 | 1 04 1959 DD / MM / AAAA |               |
| Grupo Sanguineo                         | M Macculina Estada Civil A          | FISICO                   |               |
| » DATOS UBICACIÓN                       |                                     |                          |               |
| Municipio                               | © 0857 68 001 BUCARAMANGA SANTANDER | ٤                        |               |
| Nacionalidad                            | 🔗 Ciudad Residencia 🎯 B             | UCARAMANGA               |               |
| Dirección                               | 🞯 🔄 🛛 🖓 🗌                           |                          |               |
| Telf. Residencia                        | I Telf. Oficina I Telf. Oficina     |                          |               |
| Telf. Movil                             | Internation Internation             |                          |               |
| Correo Personal                         | I Correo Corporativo 🛞              |                          |               |
|                                         | > Reg:1 (1) (1) (1) > De:1215       |                          |               |

Una vez digitemos toda la información y el empleado quede registrado en Recurso Humano, a continuación damos escape **esc** para regresar al menú anterior.

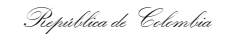

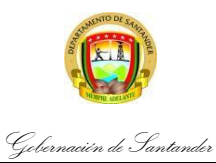

| CÓDIGO                 | ES-GETH-IN-03          |
|------------------------|------------------------|
| VERSIÓN                | 0                      |
| FECHA DE<br>APROBACIÓN | 09/01/2025             |
| PÁGINA                 | <b>17</b> de <b>43</b> |

Ahora ingresamos por la opción:

# Empleados / Vinculación Laboral

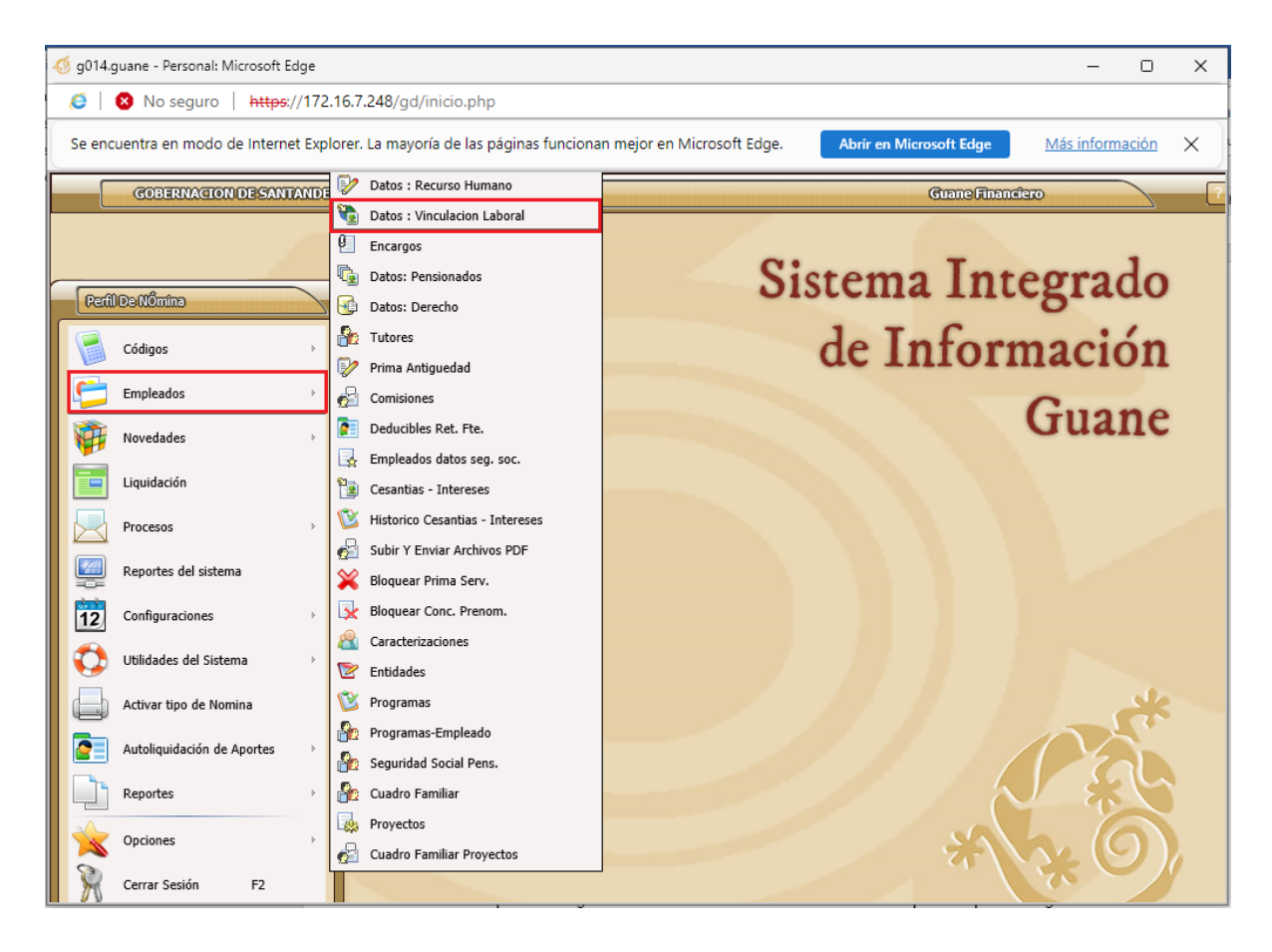

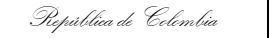

Gebernacién de Santander

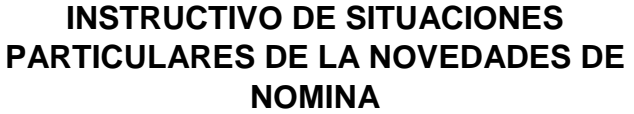

| CÓDIGO                 | ES-GETH-IN-03          |
|------------------------|------------------------|
| VERSIÓN                | 0                      |
| FECHA DE<br>APROBACIÓN | 09/01/2025             |
| PÁGINA                 | <b>18</b> de <b>43</b> |

En esta pantalla registramos toda la información laboral del empleado que fue ingresado.

| Datos Laborales / Contratos - Diálogo de página web                                                                                                    |
|----------------------------------------------------------------------------------------------------|
| Datostaborales//Contratos                                                                                                    |
| > 13 Incluir un Registro                                                                                                    |
| » DATOS GENERALES                                                                                                    |
| Tipo de Nómina 🎯 0100 NÓMINA SECTOR CENTRAL                                                                                                    |
| Cedula 🛞 00028486650 Nombre : EULALIA ARIZA DE GAMBOA Código : 1000                                                                                                    |
| » DATOS LABORALES                                                                                                    |
| Acto Admon. Nombr. 🛞 ACTO Fecha Acto 🛞 DD / MM / AAAA                                                                                                    |
| Acta de Posesión 🎯 DD / MM / AAAA                                                                                                    |
| Fecha de Ingreso ()         23         04         1970         DD / MM / AAAA         Fecha Prestacional ()         04         09         2018         DD / MM / AAAA                                                                                                    |
| Cargo 🛞 44006 SECRETARIO Sueldo Actual 🎯 2,991,310.00                                                                                                    |
| Dependencia 🛞 0010 DESPACHO DEL GOBERNADOR Tipo de Vinculación 🎯 2 Carrera Administrativa                                                                                                    |
| Centro de Costo 🛞 0200 PLANTA SECTOR CENTRAL Tipo de Pago 🛞 5 TRANSFERENCIA ELECTRONICA                                                                                                    |
|                                                                                                    |
|                                                                                                    |
|                                                                                                    |
|                                                                                                    |
| Nivel de Riesgo 😳 1 Retiro 😳 01 09 2014 DD / MM / AAAA                                                                                                    |
| Estado 🥘 2 Retirado Acto Admon. Retiro 🥘                                                                                                    |
| Fecha Acto (a)         DD / MM / AAAA         Motivo (a)                                                                                                    |
| > Reg:         >         >         >         >         >         >         >         >         >         >         >         >         >         >         >         >         >         >         >         >         >         >         >         >         >         >         >         >         >         >         >         >         >         >         >         >         >         >         >         >         >         >         >         >         >         >         >         >         >         >         >         >         >         >         >         >         >         >         >         >         >         >         >         >         >         >         >         >         >         >         >         >         >         >         >         >         >         >         >         >         >         >         >         >         >         >         >         >         >         >         >         >         >         >         >         >         >         >         >         >         >         >         >         >         >         > |
| Seguridad S. B. Humano                                                                                                    |

Para registrar la información laboral del empleado nuevo, damos clic sobre la opción **Incluir un Registro**.

El sistema nos genera un consecutivo, que va a ser el código del empleado, "Enter" y quedamos en **Cédula del empleado**, en este campo con barra espaciadora desplegamos el listado de todos los empleados que fueron creados en Recurso humano.

Tenemos la opción F4, la cual nos permite reducir la búsqueda, a través del filtro que usemos (nombre, apellido o cédula)

| República de Colembia    | INSTRUCTIVO DE SITUACIONES<br>PARTICULARES DE LA NOVEDADES DE |                  |                        | CÓDIGO<br>VERSIÓN<br>FECHA DE | ÓN           | ES-GETH-IN-<br>0<br>09/01/202 |        |                        |
|--------------------------|---------------------------------------------------------------|------------------|------------------------|-------------------------------|--------------|-------------------------------|--------|------------------------|
| HOPPIE COLLAND           |                                                               |                  | NOMINA                 |                               |              | APROBACI                      | ON     | 03/01/202              |
| febernacién de Santander |                                                               |                  |                        |                               |              | PÁGINA                        |        | <b>19</b> de <b>43</b> |
| Datos Laborales// Contra | 603                                                           |                  |                        | p 11 - 11 - 11 - 1            |              |                               |        |                        |
| > IBInduizun Registro    | -                                                             |                  |                        |                               |              |                               |        |                        |
|                          |                                                               |                  |                        |                               |              |                               |        |                        |
| Código del Empleado      | 208                                                           | 4                |                        | Cédula del Emplea             | ido 🎯 🔄      |                               |        |                        |
| Nombre del empleado      |                                                               |                  |                        |                               |              |                               |        |                        |
| Acto Administrati        | 2                                                             |                  | Busqueda - Eco - Dialo | ogo de página web             |              |                               |        |                        |
|                          | D                                                             | itosPersonales// | Contratos              |                               |              |                               |        |                        |
| Fecha de Ingre           | Nos                                                           | Cedifo           | Nombre                 |                               | Apellida     | )                             | AAAA   |                        |
| Estar                    | 1                                                             | 00002087332      | LIBARDO                | CORZO ORT                     | 1Z           | -                             | ' AAAA |                        |
| Sección Operatio         | 2                                                             | 00002099860      | DELFIN                 | BOLIVAR AR                    | DILA         |                               |        |                        |
| Section operation        | 3                                                             | 00002104337      | JOSUE ROLDAN           | CALA VECIN                    | 0            |                               |        |                        |
| Dependenc                | 4                                                             | 00002164074      | HERNANDO               | ARDILA MAT                    | TEUS         |                               |        |                        |
| Carr                     | 5                                                             | 00005630059      | JAIME                  | OROSTEGUI                     | LOPEZ        |                               |        |                        |
|                          | 6                                                             | 00005630326      | JAIRO ALBERTO          | DURAN AYA                     | LA           |                               |        |                        |
| Tipo de Contra           | 7                                                             | 00005632020      | EXCELINO               | DIAZ ARIZA                    |              |                               | AAAA   |                        |
| Tipo de Suek             | 8                                                             | 00005638291      | GUSTAVO                | RODRIGUEZ                     | PEDRAZA      |                               |        |                        |
| Suelde Actu              | 9                                                             | 00005638462      | FELIX EDUARDO          | RAMIREZ RE                    | STREPO       |                               |        |                        |
| Suciou Actu              | 10                                                            | 00005662735      | EDUARDO                | OVALLE RO                     | IAS          |                               |        |                        |
| Periodo de Pruel         | 11                                                            | 00005668414      | OSCAR FAIR             | MATEUS FLO                    | DREZ         |                               | AAAA   |                        |
| Sección Contab           | 12                                                            | 00005674357      | SAMUEL                 | GOMEZ MOR                     | RALES        |                               | -      |                        |
|                          | 13                                                            | 00005683440      | JOSE DE JESUS          | POVEDA VEI                    | LANDIA       |                               |        |                        |
| Tipo de Nómii            | 14                                                            | 00005688187      | LUIS ESTEBAN           | CACERES LA                    | NDAZABAL     |                               |        |                        |
| -                        | 15                                                            | 00005689269      | NELSON                 | HERNANDEZ                     | DULCEY       |                               | -      |                        |
|                          | > Reg: 1                                                      | De:              | : 416 > Filtrar        | F4: Rápido                    | F5: Avanzado |                               |        |                        |
|                          |                                                               | Reg:1            |                        |                               | > De:414     |                               |        |                        |
|                          |                                                               |                  |                        |                               |              |                               | /      |                        |

Vamos seleccionando de cada menú desplegable, la opción que corresponda o vamos digitando los datos que el sistema nos pregunte, como la fecha de ingreso del empleado.

|                                                                                                    |                                                                                                    |                                                                                          | CÓDIGO                                                                                                    | ES-GETH-IN-03          |
|----------------------------------------------------------------------------------------------------|----------------------------------------------------------------------------------------------------|------------------------------------------------------------------------------------------|----------------------------------------------------------------------------------------------------|------------------------|
| Sumerio DE STAR                                                                                                    |                                                                                                    |                                                                                          | VERSIÓN                                                                                                    | 0                      |
|                                                                                                    | PARTICULARES DE LA NOVEDADES DE<br>NOMINA                                                                                                    |                                                                                          | FECHA DE<br>APROBACIÓN                                                                                                    | 09/01/2025             |
| lamanita de Cantander                                                                                                    |                                                                                                    |                                                                                          | PÁGINA                                                                                                    | <b>20</b> de <b>43</b> |
| Datastakaralas/(mair                                                                                                    | ന്ദ                                                                                                    |                                                                                          |                                                                                                    |                        |
|                                                                                                    |                                                                                                    |                                                                                          |                                                                                                    |                        |
| S (Blindul/un Registro                                                                                                    |                                                                                                    |                                                                                          |                                                                                                    |                        |
| Código del Empleado                                                                                                    | © 2084 Cédula                                                                                                    | del Empleado 🛞 [110088                                                                   | 38732 ×                                                                                                    |                        |
| Acto Administrativo                                                                                                    |                                                                                                    | Código HV 🚳                                                                              |                                                                                                    |                        |
| Fecha de Ingreso                                                                                                    | 0         16         01         2014         DD / MM / AAAA         Fecha                                                                                                    | Prestacional @ 16 0                                                                      | 1 2014 DD / MM / AAAA                                                                                                    |                        |
| Estado                                                                                                    | © 1 Vigente                                                                                                    | Retiro                                                                                   | DD / MM / AAAA                                                                                                    |                        |
| Sección Operativa                                                                                                    | 🛞 0200 PLANTA GLOBAL                                                                                                    |                                                                                          |                                                                                                    |                        |
| Dependencia                                                                                                    | 0020 DIRECCION ADTIVA Y FINANCIERAS                                                                                                    |                                                                                          |                                                                                                    |                        |
| Cargo                                                                                                    | AUXILIAR ADMINISTRATIVO                                                                                                    |                                                                                          |                                                                                                    |                        |
| Tipo de Contrato                                                                                                    | Carrera Administrativa                                                                                                    | Vence 🛞                                                                                  | DD / MM / AAAA                                                                                                    |                        |
| Tipo de Sueldo                                                                                                    | 1 SALARIO BASICO                                                                                                    | Tipo de Pago 🛞 🗾                                                                         | TRANSFERENCIA ELECTRONIC                                                                                                   | A                      |
| Sueldo Actua                                                                                                    | Sa                                                                                                    | lario Integral 🛞 🛛 N                                                                     | [S/N]                                                                                                    |                        |
| Periodo de Prueba                                                                                                    |                                                                                                    | Vence 🎯                                                                                  | DD / MM / AAAA                                                                                                    |                        |
| Tino de Nómina                                                                                                    |                                                                                                    |                                                                                          |                                                                                                    |                        |
| Tipo de Homme                                                                                                    |                                                                                                    |                                                                                          |                                                                                                    | -                      |
|                                                                                                    |                                                                                                    |                                                                                          |                                                                                                    |                        |
|                                                                                                    | > Reg:414                                                                                                    | > De:414                                                                                 |                                                                                                    |                        |
|                                                                                                    | ÷ Reg:414                                                                                                    | > De:414                                                                                 | ~ /                                                                                                    |                        |
| ~                                                                                                    | ÷ Reg:414                                                                                                    | > De:414                                                                                 | ~ 2                                                                                                    |                        |
|                                                                                                    | ÷ Reg:414                                                                                                    | > De:414                                                                                 | 52                                                                                                    |                        |
| Sencelar                                                                                                    | ÷ Reg:414                                                                                                    | > De:414                                                                                 | 52                                                                                                    |                        |
| Cancelar<br>Datostaborales//(Contr                                                                                                    | * Reg:414                                                                                                    | > De:114                                                                                 | 52                                                                                                    |                        |
| Cancelar                                                                                                    | * Reg:414                                                                                                    | > De:114                                                                                 | 52                                                                                                    |                        |
| Cancelar<br>DatosLaborales//Contr<br>BInduirumRegistro                                                                                               | * Reg:414                                                                                                    | > De:414                                                                                 |                                                                                                    |                        |
| Cancelar<br>Datostafiorafizs//Contr<br>BlindufaumRegistro<br>Código del Empleado                                                                     | © 2084 Céduk                                                                                                    | > De:114                                                                                 | 0888732                                                                                                    |                        |
| Cancelar                                                                                                    | Reg:414  1003  2084 Cédula  Cédula  LENYS YIZETH VALDERRAMA SILVA                                                                                                    | > De:114                                                                                 | 0888732                                                                                                    |                        |
| Cancelar                                                                                                    | Reg:414                                                                                                    | > De:114                                                                                 | 0888732                                                                                                    |                        |
| Cancelar<br>Distos Laforad Esy/Contr<br>Bindularan Registro<br>Código del Empleado<br>Nombre del empleado<br>Acto Administrativo<br>Fecha de Ingress | Reg:414      Cédula      Z084     Cédula      LENYS YIZETH     VALDERRAMA SILVA      LENYS YIZETH     OL / MM / AAAA     Fech                                                                                                    | > De:114<br>a del Empleado () 01100<br>Código HV () 16                                   | 0888732<br>01 2014 DD / MM / AAAA                                                                                          |                        |
| Cancelar                                                                                                    | Reg:414      Reg:414      Reg:414      Cédula      Cédula      LENYS YIZETH     VALDERRAMA SILVA      LENYS YIZETH     VALDERRAMA SILVA      If 01 2014 DD / MM / AAAA Fech      T Vigente                                                                                                    | > De:114<br>a del Empleado () 01100<br>Código HV () 16<br>Retiro () 16                   | 0888732<br>01 2014 DD / MM / AAAA<br>DD / MM / AAAA                                                                        |                        |
| Cancelar                                                                                                    | Reg:414      Reg:414      O      Z084     Céduk      LENYS YIZETH     VALDERRAMA SILVA      LENYS YIZETH     O      1 0D / MM / AAAA     Fech      1 Vigente      O      0200     PLANTA GLOBAL                                                                                                    | > De:114<br>a del Empleado () 0110<br>Código HV ()<br>na Prestacional () 16<br>Retiro () | 0888732<br>01 2014 DD / MM / AAAA<br>DD / MM / AAAA                                                                        |                        |
| Cancelar                                                                                                    | Reg:414                                                                                                    | > De:114                                                                                 | 0888732<br>01 2014 DD / MM / AAAA<br>DD / MM / AAAA                                                                        |                        |
| Cancelar                                                                                                    | Reg:414      Cédula      Z084 C      Cédula      LENYS YIZETH VALDERRAMA SILVA      LENYS YIZETH VALDERRAMA SILVA      LENYS YIZETH VALDERRAMA SILVA      LENYS YIZETH VALDERRAMA SILVA      LENYS YIZETH VALDERRAMA SILVA      Cédula      O200 LENYS AUXILIAR ADMINISTRATIVO                                                                                                    | > De:114                                                                                 | 0588732<br>01 2014 DD / MM / AAAA<br>DD / MM / AAAA                                                                        |                        |
| Cancelar                                                                                                    | Reg:414      Reg:414      Reg:414      Cédula      Z084     Cédula      LENYS YIZETH     VALDERRAMA SILVA      LENYS YIZETH     VALDERRAMA SILVA      LENYS YIZETH     LENYS YIZETH     VIGENE      LENYS YIZETH     VIGENE      LENYS YIZETH     LENYS YIZETH     VIGENE      LENYS YIZETH     VIGENE      LENYS YIZETH     VIGENE      LENYS YIZETH     VIGENE      LENYS YIZETH     VIGENE                                                              | > De:114                                                                                 | 0888732<br>01 2014 DD / MM / AAAA<br>DD / MM / AAAA                                                                        |                        |
| Cancelar                                                                                                    | Reg:414                                                                                                    | > De:114                                                                                 | 0888732<br>01 2014 DD / MM / AAAA<br>DD / MM / AAAA<br>DD / MM / AAAA                                                      |                        |
| Cancelar                                                                                                    | Reg:414      Céduk      Z084 C céduk      LENYS YIZETH VALDERRAMA SILVA      LENYS YIZETH VALDERRAMA SILVA      LOD / MM / AAAA Fech      10 0020 PLANTA GLOBAL      0020 PLANTA GLOBAL      0020 DIRECCION ADTIVA Y FINANCIERAS      40703 AUXILIAR ADMINISTRATIVO      2 Carrera Administrativa      1 SALARIO BASICO      1,492,234.00 S                                                                                                    | > De:114                                                                                 | 0888732<br>01 2014 DD / MM / AAAA<br>DD / MM / AAAA<br>DD / MM / AAAA                                                      |                        |
| Cancelar                                                                                                    | Reg:414                                                                                                    | > De:114                                                                                 | 0588732<br>01 2014 DD / MM / AAAA<br>DD / MM / AAAA<br>DD / MM / AAAA<br>TRANSFERENCIA ELECTRON<br>[5/N]<br>DD / MM / AAAA |                        |
| Cancelar                                                                                                    | Reg:414                                                                                                    | > De:114                                                                                 | 0888732<br>01 2014 DD / MM / AAAA<br>DD / MM / AAAA<br>DD / MM / AAAA<br>TRANSFERENCIA ELECTRON<br>[5/N]<br>DD / MM / AAAA |                        |
| Cancelar                                                                                                    | Reg:414                                                                                                    | > De:114                                                                                 | 0888732<br>01 2014 DD / MM / AAAA<br>DD / MM / AAAA<br>DD / MM / AAAA<br>TRANSFERENCIA ELECTRON<br>[5/N]<br>DD / MM / AAAA | ICA                    |
| Cancelar                                                                                                    | Reg:414      Céduk     Céduk     Céduk     Céduk     LENYS YIZETH VALDERRAMA SILVA     Céduk     LENYS YIZETH VALDERRAMA SILVA     I     LO / MM / AAAA Fech     1 Vigente     O200 PLANTA GLOBAL     O200 DIRECCION ADTIVA Y FINANCIERAS     O200 DIRECCION ADTIVA Y FINANCIERAS                                                                                                    | > De:114                                                                                 | 0888732<br>01 2014 DD / MM / AAAA<br>DD / MM / AAAA<br>DD / MM / AAAA<br>TRANSFERENCIA ELECTRON<br>[5/N]<br>DD / MM / AAAA | ICA                    |
| Cancelar                                                                                                    | Reg:414  Cos  Códula  Códula  Códula  Códula  LENYS YIZETH VALDERRAMA SILVA  LENYS YIZETH VALDERRAMA SILVA  Códula  LENYS YIZETH VALDERRAMA SILVA  Códula  Code Lenys YIZETH VALDERRAMA SILVA  Códula  Códula  Có | > De:114                                                                                 | 0888732<br>01 2014 DD / MM / AAAA<br>DD / MM / AAAA<br>DD / MM / AAAA<br>TRANSFERENCIA ELECTRON<br>[5/N]<br>DD / MM / AAAA |                        |
| Cancelar                                                                                                    | Reg:414  CC3  CC4Uuk  CC4Uuk  CC4Uuk  CC4Uuk  CC4Uuk  LENYS YIZETH VALDERRAMA SILVA  LENYS YIZETH VALDERRAMA SILVA  CC4Uuk  CC4Uuk CC4Uuk  CC4Uuk  CC4Uuk CC4Uuk CC4Uuk CC4Uuk CC4Uuk CC4Uuk CC4Uuk CC4Uuk CC4Uuk CC4Uuk  | > De:114                                                                                 | 0888732<br>01 2014 DD / MM / AAAA<br>DD / MM / AAAA<br>DD / MM / AAAA<br>TRANSFERENCIA ELECTRON<br>[5/M]<br>DD / MM / AAAA |                        |

| lica de Celembia                                                                                                    |                                                                                                    |                                                                                                    | CÓDIGO                                                                                                    | ES-GETH-IN-03          |
|----------------------------------------------------------------------------------------------------|----------------------------------------------------------------------------------------------------|----------------------------------------------------------------------------------------------------|----------------------------------------------------------------------------------------------------|------------------------|
| STANENTO DE SANA                                                                                                    | INSTRUCTIVO DE SI                                                                                                    |                                                                                                    | VERSIÓN                                                                                                    | 0                      |
|                                                                                                    | PARTICULARES DE LA N<br>NOMINA                                                                                                    | NOMINA                                                                                                    |                                                                                                    | 09/01/2025             |
| cién de Santander                                                                                                    |                                                                                                    |                                                                                                    | PÁGINA                                                                                                    | <b>21</b> de <b>43</b> |
| Datostaborales//Contr                                                                                                    | ito3                                                                                                    |                                                                                                    |                                                                                                    |                        |
| <ul> <li>Binduizun Registro</li> </ul>                                                                                                    |                                                                                                    |                                                                                                    |                                                                                                    | ]]                     |
| Código del Empleado                                                                                                    | @ 2084                                                                                                    | Cédula del Empleado 🐼 0110                                                                                                    | 0888732                                                                                                    |                        |
| Nombre del empleado                                                                                                    | LENYS YIZETH     VALDERRAMA SILV                                                                                                    | A                                                                                                    |                                                                                                    |                        |
| Acto Administrativo                                                                                                    | @ RES 312                                                                                                    | Código HV 🚫 📃                                                                                                    |                                                                                                    |                        |
| Fecha de Ingreso                                                                                                    | 16 01 2014 DD / MM / AAAA                                                                                                    | Fecha Prestacional 🛞 16                                                                                                    | 01 2014 DD / MM / AAAA                                                                                                    |                        |
| Estado                                                                                                    | 1 Vigente                                                                                                    | Retiro 🛞                                                                                                    | DD / MM / AAAA                                                                                                    |                        |
| Sección Operativa                                                                                                    | Secciónes Operativas                                                                                                    |                                                                                                    |                                                                                                    |                        |
| Dependencia                                                                                                    | O100 - Despacho Del Gobernador     O200 - Planta Global                                                                                                    |                                                                                                    |                                                                                                    |                        |
| Cargo                                                                                                    | 0300 - Planta Secretaria Salud                                                                                                    |                                                                                                    |                                                                                                    |                        |
| Tipo de Sueldo                                                                                                    | 0                                                                                                    | Tipo de Pago 🔕 🛛 5                                                                                                    |                                                                                                    |                        |
| Sueldo Actua                                                                                                    | 0                                                                                                    | Salario Integral 🛞 🛛 N                                                                                                    | [5/N]                                                                                                    |                        |
| Periodo de Prueba                                                                                                    | © • [3/4]                                                                                                    | Vence 🎯                                                                                                    | DD / MM / AAAA                                                                                                    |                        |
| Sección Contable                                                                                                    | © 0100 GOBERNACION DEL DEPARTAMENTO                                                                                                    |                                                                                                    |                                                                                                    |                        |
| The de Mérida                                                                                                    | the product of the second second second second second second second second second second second second second s                                                                                                    |                                                                                                    |                                                                                                    |                        |
| Tipo de Nomina                                                                                                    | 0100 NOMINA PLANTA GOBERNACIÓN DE SANTAN                                                                                                    | DER                                                                                                    |                                                                                                    |                        |
|                                                                                                    | LO100 NOMINA PLANTA GOBERNACIÓN DE SANTAN     Reg:414                                                                                                    | DER                                                                                                    |                                                                                                    |                        |
| ancelar                                                                                                    | LO100 NOMINA PLANTA GOBERNACIÓN DE SANTAN     Reg:414                                                                                                    | DER                                                                                                    | 52                                                                                                    |                        |
| Cancelar                                                                                                    | O100 NOMINA PLANTA GOBERNACIÓN DE SANTAN     Reg:414                                                                                                    | DER                                                                                                    |                                                                                                    |                        |
| Cancelar<br>Datos Laborales // Contr<br>Datos Laborales // Contr<br>Datos Laborales // Contr                                                                                                    | O100 NOMINA PLANTA GOBERNACIÓN DE SANTAN     Reg:414                                                                                                    | DER                                                                                                    |                                                                                                    |                        |
| Cancelar<br>Datostationalizs//Contra<br>Datostationalizs//Contra<br>Datostationalizs//Contra<br>Código del Empleado                                                                                                    |                                                                                                    | Cédula del Empleado () 0110                                                                                                    | 0888732                                                                                                    |                        |
| Eancelar<br>Distos/Echorofics// Contr<br>Distos/Echorofics// Contr<br>Distos/Echorofics// Contr<br>Distos/Echorofics// Contr<br>Código del Empleado<br>Nombre del empleado<br>Acto Administration                                                                                                    |                                                                                                    | DER<br>→ De:41<br>→ De:41<br>Cédula del Empleado ③ 0110<br>A<br>Cédula del Empleado ③ 0110                                                                                          | 0888732                                                                                                    |                        |
| Encelar<br>DatosUchorafics// Contra<br>DatosUchorafics// Contra<br>Código del Empleado<br>Acto Administrativo<br>Fecha de Ingreso | Important         Important           Important         Reg:414           Important         Important           Important         Important                                                                                                    | Cédula del Empleado () 0110<br>Cédula del Empleado () 0110<br>Código HV ()<br>Fecha Prestacional () 16                                                                              | 0688732<br>01 2014 DD / MM / AAAA                                                                                           |                        |
| Tipo de Romina<br>Cancelar<br>Distos Laboraliza// Contra<br>> IBIntitutoron Registro<br>Código del Empleado<br>Nombre del empleado<br>Acto Administrativo<br>Fecha de Ingreso<br>Estado                                                                                                    | <ul> <li>         0100         NOMINA PLANTA GOBERNACIÓN DE SANTAN         Reg:414         1003         1003         1003         1003         1003         1003         1003         1003         1003         1003         1003         1003         1003         1003         1003         1003         1003         1003         1003         1003         1003         1003         1003         1003         1003         1003         1003         1003         1003         1004         1007         NMI / AAAA         1010         1010 / MM / AAAA         1010 / MM / AAAA         1010 / MM / A</li></ul>                                                                                                    | DER<br>▷ De:41<br>Cédula del Empleado ③ 0110<br>A<br>Código HV ③<br>Fecha Prestacional ◎ 16<br>Retiro ◎                                                                             | 0888732<br>01 2014 DD / MM / AAAA<br>DD / MM / AAAA                                                                         |                        |
| Encelar<br>DatosUclioralizs// Contr<br>DatosUclioralizs// Contr<br>Código del Empleado<br>Acto Administrativo<br>Fecha de Ingreso<br>Estado<br>Sección Operativa                                                                                                    | Important         Important         Important <t< td=""><td>Cédula del Empleado @ 0110<br/>A<br/>Código HV @<br/>Fecha Prestacional @ 16<br/>Retiro @</td><td>0888732<br/>01 2014 DD / MM / AAAA<br/>DD / MM / AAAA</td><td></td></t<>                                                                                                    | Cédula del Empleado @ 0110<br>A<br>Código HV @<br>Fecha Prestacional @ 16<br>Retiro @                                                                                               | 0888732<br>01 2014 DD / MM / AAAA<br>DD / MM / AAAA                                                                         |                        |
| Tipo de Romina<br>Cancelar<br>Dottos Leftoraficas// Contra<br>Dottos Leftoraficas// Contra<br>Dottos Leftoraficas// Contra<br>Dottos Leftoraficas// Contra<br>Código del Empleado<br>Acto Administrativo<br>Fecha de Ingreso<br>Estado<br>Sección Operativa<br>Dependencia                                                                                                    | Importantia         Nomina Planta Gobernación de Santan           Reg:414         Reg:414           Importantia         Reg:414           Importantia         Importantia           Importantia         Importantia           Importantia         Importantia           Importantia         Importantia           Importantia         Importantia           Importantia         Importantia           Importantia         Importantia           Importantia         Importantia           Importantia         Importantia                                                                                                    | Cédula del Empleado 🛞 0110<br>Cédula del Empleado 🛞 0110<br>Código HV 🛞<br>Fecha Prestacional 🛞 16<br>Retiro 🛞                                                                      | 0888732<br>01 2014 DD / MM / AAAA<br>DD / MM / AAAA                                                                         |                        |
| Encelar<br>Detos Leftorafics// Contr<br>Detos Leftorafics// Contr<br>Detos Leftorafics// Contr<br>Detos Leftorafics// Contr<br>Detos Leftorafics// Contr<br>Código del Empleado<br>Acto Administrativo<br>Fecha de Ingreso<br>Estado<br>Sección Operativo<br>Dependencia<br>Cargo                                                                                                    | IO3           IO3           IO4           IO5           IO5           IO5           IO5           IO5           IO4           IO5           IO5           IO5           IO5           IO5           IO5           IO5           IO5           IO5           IO5           IO5           IO5           IO5           IO5           IO5           IO5           IO5           IO5                                                                                                    | DER<br>DE:41<br>Cédula del Empleado () 0110<br>A<br>Código HV ()<br>Fecha Prestacional () 16<br>Retiro ()                                                                           | 0898732<br>01 2014 DD / MM / AAAA<br>DD / MM / AAAA                                                                         |                        |
| Encelar<br>DatasUnitornias//Ganira<br>DatasUnitornias//Ganira<br>DatasUnitorniasy/Ganira<br>DatasUnitorniasy/Ganira<br>Código del Empleado<br>Acto Administrativo<br>Fecha de Ingreso<br>Estado<br>Sección Operativa<br>Dependencia<br>Cargo<br>Tipo de Contrato                                                                                                    | <ul> <li>O100 NOMINA PLANTA GOBERNACIÓN DE SANTAN</li> <li>Reg:414</li> <li>Reg:414</li> <li>2084</li> <li>LENYS YIZETH</li> <li>VALDERRAMA SILV</li> <li>RES 312</li> <li>16 01 2014 DD / MM / AAAA</li> <li>1 Vigente</li> <li>0100 Despacho Del Gobernador</li> <li>0010 Despacho</li> <li>Cargos</li> <li>Cargos</li> <li>10501 - Asesores</li> <li>10502 - Asesor</li> </ul>                                                                                                    | Cédula del Empleado 🎯 0110<br>Cédula del Empleado 🎯 0110<br>Código HV 🎯 Erecha Prestacional 🎯 16<br>Retiro 🎯 1                                                                      | 0688732<br>01 2014 DD / MM / AAAA<br>DD / MM / AAAA                                                                         |                        |
| Tipo de Romina<br>Cancelar<br>Distos Leboraficas// Contra<br>Distos Leboraficas// Contra<br>Distos Leboraficas// Contra<br>Distos Leboraficas// Contra<br>Código del Empleado<br>Nombre del empleado<br>Acto Administrativo<br>Fecha de Ingress<br>Estado<br>Sección Operativa<br>Dependencia<br>Cargo<br>Tipo de Contrato<br>Tipo de Sueldo                                                                                                    | <ul> <li>O100 NOMINA PLANTA GOBERNACIÓN DE SANTAN</li> <li>Reg:414</li> <li>Reg:414</li> <li>2084</li> <li>LENYS YIZETH</li> <li>VALDERRAMA SILV</li> <li>RES 312</li> <li>16 01 2014 DD / MM / AAAA</li> <li>I Vigente</li> <li>0100 Despacho Del Gobernador</li> <li>0010 Despacho</li> <li>Cargos</li> <li>Cargos</li> <li>O100 Despacho</li> <li>Cargos</li> <li>DISO2 - Asesor</li> <li>INSO2 - Asesor</li> <li>INSO2 - Asesor</li> <li>INSO2 - Asesor</li> <li>INSO2 - Asesor</li> <li>INSO2 - Asesor</li> <li>INSO2 - Asesor</li> <li>INSO2 - Asesor</li> <li>INSO2 - Asesor</li> <li>INSO2 - Asesor</li> <li>INSO2 - Asesor</li> <li>INSO2 - Profesional Universitario</li> <li>Profesional Universitario</li> </ul>                                                                                                    | Cédula del Empleado 🛞 0110<br>A<br>Código HV 🎯 1<br>Fecha Prestacional 💮 16<br>Retiro 🎯 1<br>Uence 🎯 1<br>Tipo de Pago 🛞 5                                                          | 0888732<br>01 2014 DD / MM / AAAA<br>DD / MM / AAAA<br>DD / MM / AAAA                                                       |                        |
| Encelar<br>Datosteftorafias//Gonira<br>Datosteftorafias//Gonira<br>Datosteftorafias//Gonira<br>Código del Empleado<br>Nombre del empleado<br>Acto Administrativo<br>Fecha de Ingreso<br>Estado<br>Sección Operativa<br>Dependencia<br>Cargo<br>Tipo de Contrato<br>Tipo de Sueldo<br>Sueldo Actua<br>Pasiodo do Bursto                                                                                                    | <ul> <li>O100 NOMINA PLANTA GOBERNACIÓN DE SANTAN</li> <li>Reg:414</li> <li>Reg:414</li> <li>Reg:414</li> <li>LENYS YIZETH</li> <li>VALDERRAMA SILV</li> <li>RES 312</li> <li>16 O1 2014 DD / MM / AAAA</li> <li>I Vigente</li> <li>O100 Despacho Del Gobernador</li> <li>O100 Despacho Del Gobernador</li> <li>O100 Despacho Del Gobernador</li> <li>IS02 - Asesor</li> <li>IS02 - Asesor</li> <li>IS02 - Asesor</li> <li>Sinos - Profesional Universitario</li> <li>21902 - Profesional Universitario</li> <li>21902 - Profesional Universitario</li> <li>21904 - Profesional Universitario</li> <li>21904 - Profesional Universitario</li> <li>21904 - Profesional Universitario</li> <li>21904 - Profesional Universitario</li> <li>21904 - Profesional Universitario</li> </ul>                                                                                                    | Cédula del Empleado 🛞 0110<br>Cédula del Empleado 🛞 0110<br>A<br>Código HV 🌚<br>Fecha Prestacional 🛞 16<br>Retiro 🌚<br>Vence 🕲<br>Tipo de Pago 🕲 5<br>Salario Integral 🕲 N          | 0888732<br>01 2014 DD / MM / AAAA<br>DD / MM / AAAA<br>DD / MM / AAAA                                                       |                        |
| Tipo de Romina<br>Cancelar<br>DEITOSUEIDORERES// (CONTR<br>) IBITERINO RECISTO<br>Código del Empleado<br>Acto Administrativo<br>Fecha de Ingreso<br>Estado<br>Sección Operativa<br>Dependencia<br>Cargo<br>Tipo de Contrato<br>Tipo de Sueido<br>Sueido Actua<br>Periodo de Prueba<br>Sección Contrato                                                                                                    | <ul> <li>O100 NOMINA PLANTA GOBERNACIÓN DE SANTAN</li> <li>Reg:414</li> <li>Reg:414</li> <li>2084</li> <li>2084</li> <li>LENYS YIZETH</li> <li>VALDERRAMA SILV</li> <li>RES 312</li> <li>16 01 2014 DD / MM / AAAA</li> <li>1 Vigente</li> <li>0100 Despacho Del Gobernador</li> <li>0100 Despacho Del Gobernador</li> <li>0010 Despacho Del Gobernador</li> <li>0100 Despacho Del Gobernador</li> <li>0100 Despacho Del Gobernador</li> <li>0100 Despacho Del Gobernador</li> <li>0100 Despacho Del Gobernador</li> <li>Profesional Universitario</li> <li>21902 - Asesor</li> <li>21903 - Profesional Universitario</li> <li>21903 - Profesional Universitario</li> <li>21904 - Profesional Universitario</li> <li>21905 - Profesional Universitario</li> <li>21905 - Profesional Universitario</li> <li>21905 - Profesional Universitario</li> <li>21905 - Profesional Universitario</li> <li>21905 - Profesional Universitario</li> <li>21906 - Profesional Universitario</li> <li>21906 - Profesional Universitario</li> <li>21906 - Profesional Universitario</li> <li>21906 - Profesional Universitario</li> <li>21906 - Profesional Universitario</li> <li>21906 - Profesional Universitario</li> <li>21906 - Profesional Universitario</li> </ul>                                                                                                    | Cédula del Empleado 🛞 0110<br>A<br>Código HV 🛞<br>Fecha Prestacional 🎯 16<br>Retiro 🛞<br>Tipo de Pago 🛞 5<br>Salario Integral 🛞 N<br>Vence 🎯                                        | 0888732<br>01 2014 DD / MM / AAAA<br>DD / MM / AAAA<br>DD / MM / AAAA<br>TRANSFERENCIA ELECTRON<br>[5/N]<br>DD / MM / AAAA  |                        |
| Encelar<br>Detros Leftoreffes// (Contra<br>Detros Leftoreffes// (Contra<br>Detros Leftoreffes// (Contra<br>Código del Empleado<br>Acto Administrativo<br>Fecha de Ingreso<br>Estado<br>Sección Operativa<br>Dependencia<br>Cargo<br>Tipo de Contrato<br>Tipo de Sueldo<br>Sueldo Actua<br>Periodo de Prueba<br>Sección Contable<br>Tipo de Nómina                                                                                                    | <ul> <li>O100 NOMINA PLANTA GOBERNACIÓN DE SANTAN</li> <li>Reg:114</li> <li>Reg:114</li> <li>Reg:114</li> <li>Co3</li> <li>LENYS YIZETH VALDERRAMA SILV</li> <li>RES 312</li> <li>I6 01 2014 DD / MM / AAAA</li> <li>I Vigente</li> <li>0100 Despacho Del Gobernador</li> <li>0100 Despacho Del Gobernador</li> <li>0010 Despacho</li> <li>Cargos</li> <li>IS02 - Jefe De Oficina Asesora Jurídica 21901 - Profesional Universitario 21903 - Profesional Universitario 21903 - Profesional Universitario 21903 - Profesional Universitario 21903 - Profesional Universitario 21905 - Profesional Universitario</li> <li>IS05 - Profesional Universitario 21907 - Profesional Universitario</li> <li>O100 Despacho Del Gobernador</li> </ul>                                                                                                    | DER<br>DER<br>Cédula del Empleado 	() 0110<br>A<br>Código HV 	()<br>Fecha Prestacional 	() 16<br>Retiro 	()<br>Tipo de Pago 	() 5<br>Salario Integral 	() N<br>Vence 	()<br>DER     | 00888732<br>01 2014 DD / MM / AAAA<br>DD / MM / AAAA<br>DD / MM / AAAA<br>TRANSFERENCIA ELECTRON<br>[5/N]<br>DD / MM / AAAA |                        |
| Tipo de Nomina<br>Cancelar<br>Distros Leftorafizs// Gonfr<br>Distros Leftorafizs// Gonfr<br>Distros Leftorafizs// Gonfr<br>Código del Empleado<br>Acto Administrativo<br>Fecha de Ingreso<br>Estado<br>Sección Operativa<br>Dependencia<br>Cargo<br>Tipo de Contrato<br>Tipo de Sueldo<br>Sueldo Actua<br>Periodo de Prueba<br>Sección Contable<br>Tipo de Nómina                                                                                                    | <ul> <li>O100 NOMINA PLANTA GOBERNACIÓN DE SANTAN</li> <li>Reg:414</li> <li>Reg:414</li> <li>Corros</li> <li>2084</li> <li>LENYS YIZETH</li> <li>VALDERRAMA SILV</li> <li>RES 312</li> <li>16 01 2014 DD / MM / AAAA</li> <li>I Vigente</li> <li>0100 Despacho Del Gobernador</li> <li>0010 Despacho Del Gobernador</li> <li>0010 Despacho Del Gobernador</li> <li>0010 Despacho Del Gobernador</li> <li>1502 - Asesor</li> <li>11502 - Asesor</li> <li>11502 - Asesor</li> <li>21902 - Profesional Universitario</li> <li>21905 - Profesional Universitario</li> <li>21907 - Profesional Universitario</li> <li>21907 - Profesional Universitario</li> <li>21907 - Profesional Universitario</li> <li>21907 - Profesional Universitario</li> <li>21907 - Profesional Universitario</li> <li>21907 - Profesional Universitario</li> <li>21907 - Profesional Universitario</li> <li>21907 - Profesional Universitario</li> <li>21907 - Profesional Universitario</li> <li>21907 - Profesional Universitario</li> </ul>                                                                                                    | Cédula del Empleado 🎯 0110<br>Cédula del Empleado 🎯 0110<br>Código HV 🎯<br>Fecha Prestacional 🚳 16<br>Retiro 🎯<br>Tipo de Pago 🚳 5<br>Salario Integral 🎯 N<br>Vence 🎯               | 06888732<br>01 2014 DD / MM / AAAA<br>DD / MM / AAAA<br>DD / MM / AAAA<br>TRANSFERENCIA ELECTRON<br>[S/N]<br>DD / MM / AAAA |                        |
| Cancelar<br>Dottoolubiorofices// (Contra<br>Dottoolubiorofices// (Contra<br>Dottoolubiorofices// (Contra<br>Código del Empleado<br>Nombre del empleado<br>Acto Administrativo<br>Fecha de Ingreso<br>Estado<br>Sección Operativa<br>Dependencia<br>Cargo<br>Tipo de Contrato<br>Tipo de Sueldo<br>Sueldo Actua<br>Periodo de Prueba<br>Sección Contable<br>Tipo de Nómina                                                                                                    | © 0100 NOMINA PLANTA GOBERNACIÓN DE SANTAN 2 Reg:414 2084 © 2084 © 2084 © LENYS YIZETH VALDERRAMA SILV © RES 312 © 16 01 2014 DD / MM / AAAA © 10 01 Despacho Del Gobernador © 0100 Despacho Del Gobernador © 0100 Despacho Del Gobernador © 0100 Despacho Del Gobernador © 0100 Despacho Del Gobernador © 0100 Despacho Del Gobernador © 0100 Despacho Del Gobernador © 0100 Despacho Del Gobernador © 0100 Despacho Del Gobernador © 0100 Despacho Del Gobernador © 0100 Despacho Del Gobernador © 0100 Despacho Del Gobernador © 0100 Despacho © 10502 - Asesor 10502 - Profesional Universitario 21903 - Profesional Universitario 21905 - Profesional Universitario 21905 - Profesional Universitario 21907 - Profesional Universitario 21907 - Profesional Universit                                                                                                    | Cédula del Empleado 🛞 0110<br>A<br>Código HV 🎯 1<br>Fecha Prestacional 🎯 16<br>Retiro 🎯 1<br>Salario Integral 🎯 N<br>Vence 🎯 1<br>DER                                               | 0888732<br>01 2014 DD / MM / AAAA<br>DD / MM / AAAA<br>DD / MM / AAAA<br>TRANSFERENCIA ELECTRON<br>[5/N]<br>DD / MM / AAAA  |                        |
| Encelar<br>Detrosteftorafies//Gonir<br>Detrosteftorafies//Gonir<br>Detrosteftorafies//Gonir<br>Detrosteftorafies//Gonir<br>Código del Empleado<br>Acto Administrativo<br>Fecha de Ingreso<br>Estado<br>Sección Operativa<br>Dependencia<br>Cargo<br>Tipo de Contrato<br>Tipo de Sueldo<br>Sueldo Actua<br>Periodo de Prueba<br>Sección Contable<br>Tipo de Nómina                                                                                                    | © 0100 NOMINA PLANTA GOBERNACIÓN DE SANTAN Reg:114 Closs Closs Closs Closs Closs Closs Closs Closs Closs Olion Despacho Del Gobernador © 0100 Despacho Del Gobernador © 0100 Despacho Del Gobernador <p< td=""><td>DER<br/>Cédula del Empleado © 0110<br/>Cédula del Empleado © 0110<br/>Cédigo HV ©<br/>Fecha Prestacional © 16<br/>Retiro ©<br/>Tipo de Pago © 5<br/>Salario Integral © N<br/>Vence ©<br/>DER</td><td>0888732<br/>01 2014 DD / MM / AAAA<br/>DD / MM / AAAA<br/>DD / MM / AAAA<br/>TRANSFERENCIA ELECTRON<br/>[5/N]<br/>DD / MM / AAAA</td><td></td></p<> | DER<br>Cédula del Empleado © 0110<br>Cédula del Empleado © 0110<br>Cédigo HV ©<br>Fecha Prestacional © 16<br>Retiro ©<br>Tipo de Pago © 5<br>Salario Integral © N<br>Vence ©<br>DER | 0888732<br>01 2014 DD / MM / AAAA<br>DD / MM / AAAA<br>DD / MM / AAAA<br>TRANSFERENCIA ELECTRON<br>[5/N]<br>DD / MM / AAAA  |                        |

| República de Celembia   |                                                           |                            | CÓDIGO                 | ES-GETH-IN- |
|-------------------------|-----------------------------------------------------------|----------------------------|------------------------|-------------|
| TOWNING DE SALATE       |                                                           |                            | VERSIÓN                | 0           |
|                         | PARTICULARES DE LA<br>NOMINA                              | NOVEDADES DE               | FECHA DE<br>APROBACIÓN | 09/01/202   |
| ebernacién de Santander |                                                           |                            | PÁGINA                 | 22 de 43    |
| Datostaborales// Contra | 103                                                       | ni ini zy nije zy enije    |                        |             |
| IBInduizunRegistro      |                                                           |                            |                        |             |
| Código del Empleado     | 2084                                                      | Cédula del Empleado 🚳 0110 | 00888732               |             |
| Nombre del empleado     | A LENYS VIZETH                                            |                            | 10000732               |             |
| Acto Administrativo     | O DES 312                                                 | Código HV 🚳                | _                      |             |
| Fecha de Ingreso        | 0 16 01 2014 DD / MM / AAAA                               | Fecha Prestacional @ 16    | 01 2014 DD / MM / AAAA |             |
| Estado                  |                                                           | Retiro @                   | DD / MM / AAAA         |             |
| Sección Operativa       | O 100 Desnacho Del Gobernador                             |                            |                        |             |
| Dependencia             | © 0010 Despacho                                           |                            |                        |             |
| Carpo                   | @ 10501 Asesores                                          |                            |                        |             |
| Tipo de Contrato        | Trans de Contrate                                         | Vence 🚳                    | DD / MM / AAAA         |             |
| Tipo de Sueldo          | Inclusion                                                 | Tipo de Pago () 5          | TRANSFERENCIA ELECTRON |             |
| Sueldo Actual           | 2 - Carrera Administrativa<br>3 - Provisionalidad         | Salario Integral 🛞 N       | [5/N]                  |             |
| Periodo de Prueba       | 4 - Trabajadores Oficiales<br>5 - Elección Popular        | Vence 🞯                    | DD / MM / AAAA         |             |
| Sección Contable        | 6 - Penodo Prueba<br>7 - Pensionados<br>8 - Aprendiz Sena |                            |                        |             |
| Tino de Nómina          |                                                           | DER                        |                        |             |
|                         |                                                           |                            |                        |             |
|                         | > Reg:414                                                 | > De:41                    | 4                      |             |
|                         |                                                           |                            | ~ /                    |             |
|                         |                                                           |                            |                        |             |

| Datos Laborales // Contratos |                                                           |                                                |
|------------------------------|-----------------------------------------------------------|------------------------------------------------|
| Código del Empleado 🛞        | 2084                                                      | Cédula del Empleado 🛞 01100888732              |
| Nombre del empleado 🍥        | LENYS YIZETH VALDERRAMA SILV                              | A                                              |
| Acto Administrativo 🎯        | RES 312                                                   | Código HV 🛞                                    |
| Fecha de Ingreso 🚫           | 16 01 2014 DD / MM / AAAA                                 | Fecha Prestacional @ 16 01 2014 DD / MM / AAAA |
| Estado 🎯                     | 1 Vigente                                                 | Retiro 🛞 DD / MM / AAAA                        |
| Sección Operativa 🍥          | 0100 Despacho Del Gobernador                              |                                                |
| Dependencia ⊘                | 0010 Despacho                                             |                                                |
| Cargo 🔕                      | 10501 Asesores                                            |                                                |
| Tino de Contrato (           | 1 Libra Nombramianto                                      | Marca DD / MM / AAAA                           |
|                              |                                                           |                                                |
| Tipo de Sueido ()            | Tipos de Sueldo                                           | TIPO DE PAGO () 5 TRANSFERENCIA ELECTRONICA    |
| Sueldo Actual 🎯              | 1 - Salario Basico<br>2 - Tiempo Regular Basico           | Salario Integral 🛞 N [5/N]                     |
| Periodo de Prueba 🛞          | 3 - Mesada Pensional<br>4 - Bonificacion De Sostenimiento | Vence 🛞 DD / MM / AAAA                         |
| Sección Contable 🛞           |                                                           |                                                |
| Tipo de Nómina 🎯             |                                                           | DER                                            |
|                              |                                                           |                                                |
|                              | > Reg:414                                                 | > De:414                                       |
|                              |                                                           |                                                |
|                              |                                                           |                                                |
| Cancelar                     |                                                           |                                                |

| lica de Colombia                                                                                                    |                                                                                                    |                                                                                                    | CÓDIGO                                                                                                    | ES-GETH-IN-03 |
|----------------------------------------------------------------------------------------------------|----------------------------------------------------------------------------------------------------|----------------------------------------------------------------------------------------------------|----------------------------------------------------------------------------------------------------|---------------|
| INMENTO DE STAR                                                                                                    | INSTRUCTIVO DE S                                                                                                    | SITUACIONES                                                                                                    | VERSIÓN                                                                                                    | 0             |
|                                                                                                    | PARTICULARES DE LA<br>NOMIN                                                                                                    | NOMINA                                                                                                    |                                                                                                    | 09/01/2025    |
| ién de Santander                                                                                                    |                                                                                                    |                                                                                                    | PÁGINA                                                                                                    | 23 de 43      |
| Datostaborales//Cont                                                                                                    | 805                                                                                                    | nie zwie zwie prochos nie                                                                                                    |                                                                                                    |               |
| <ul> <li>BinduinunRegistro</li> </ul>                                                                                                    |                                                                                                    |                                                                                                    |                                                                                                    | 7             |
| Cidina del Employe                                                                                                    |                                                                                                    | citate del Sandardo 🖉 Ott                                                                                                    | 00000722                                                                                                    |               |
| Nombre del emplead                                                                                                    |                                                                                                    |                                                                                                    | 00000752                                                                                                    |               |
| Acto Administrativ                                                                                                    | 0 (RES 312                                                                                                    | Código HV 🚳                                                                                                    |                                                                                                    |               |
| Fecha de Ingres                                                                                                    | 0 0 16 01 2014 DD / MM / AAAA                                                                                                    | Fecha Prestacional @ 16                                                                                                    | 01 2014 DD / MM / AAAA                                                                                                    |               |
| Estad                                                                                                    | o 🛞 1 Vigente                                                                                                    | Retiro                                                                                                    | DD / MM / AAAA                                                                                                    |               |
| Sección Operativ                                                                                                    | a 🛞 0100 Despacho Del Gobernador                                                                                                    |                                                                                                    |                                                                                                    |               |
| Dependenci                                                                                                    | a 🛞 0010 Despacho                                                                                                    |                                                                                                    |                                                                                                    |               |
| Carg                                                                                                    | o 🛞 10501 Asesores                                                                                                    |                                                                                                    |                                                                                                    |               |
| Tipo de Contrat                                                                                                    | o 🥘 🚺 Libre Nombramiento                                                                                                    | Vence 🛞                                                                                                    | DD / MM / AAAA                                                                                                    |               |
| Tipo de Sueld                                                                                                    | o 🛞 🚺 Salario Basico                                                                                                    | Tipo de Pago 🛞                                                                                                    | Tipos de Pago                                                                                                    |               |
| Sueldo Actu                                                                                                    | al ⊚ 1,492,234.00                                                                                                    | Salario Integral 🛞 📘                                                                                                    | - Cheque Individual                                                                                                    |               |
| Periodo de Prueb                                                                                                    | a 🛞 N [S/N]                                                                                                    | Vence 🛞 5                                                                                                    | - Transferencia Electronica                                                                                                    |               |
| Sección Contab                                                                                                    | e 🛞 [0100] GOBERNACION DEL DEPARTAMENTO                                                                                                    |                                                                                                    |                                                                                                    |               |
|                                                                                                    |                                                                                                    |                                                                                                    |                                                                                                    |               |
| Tipo de Nómin                                                                                                    | a 🛞 0100 NÓMINA PLANTA GOBERNACIÓN DE SAN                                                                                                    | ITANDER                                                                                                    |                                                                                                    |               |
| Tipo de Nómin                                                                                                    | a 🛞 🚺 0100 NÓMINA PLANTA GOBERNACIÓN DE SAI                                                                                                    |                                                                                                    |                                                                                                    |               |
| Tipo de Nómin                                                                                                    | a 🛞 🚺 100 NÓMINA PLANTA GOBERNACIÓN DE SAI                                                                                                    | TTANDER                                                                                                    | 14                                                                                                    |               |
| Tipo de Nómin<br>Cancelar<br>Datos Laborales//Cont                                                                                                    | a () 0100 NÓMINA PLANTA GOBERNACIÓN DE SAI                                                                                                    | TTANDER                                                                                                    |                                                                                                    |               |
| Tipo de Nómin<br>Cancelar<br>Dottoo Loboral es // Cont<br>Dottoo Loboral es // Cont<br>Dottoo Loboral es // Cont<br>Dottoo Loboral es // Cont<br>Dottoo Loboral es // Cont                                                                                                    | a ⊗ 0100 NÓMINA PLANTA GOBERNACIÓN DE SAI<br>Reg:414  clos                                                                                                    | TTANDER                                                                                                    | 00888732                                                                                                    |               |
| Tipo de Nómin<br>Cancelar<br>Datos Laborales // Cont<br>Datos Laborales // Cont<br>Datos Laborales // Cont<br>Código del Emplead<br>Nombre del emplead                                                                                                    | a (20100)         NÓMINA PLANTA GOBERNACIÓN DE SAI           Reg:414           ctcc3           o (2084)           o (2084)           o (2084)           o (2084)                                                                                                    | TTANDER<br>DE:4<br>DE:4<br>Cédula del Empleado () 0111<br>SILVA                                                                                                    | 00888732                                                                                                    |               |
| Tipo de Nómin<br>Cancelar<br>Datosteftoralas//Gont<br>Datosteftoralas//Gont<br>Datosteftoralas//Gont<br>Octogo del Emplead<br>Nombre del emplead<br>Acto Administrativ                                                                                                    | a (2000)         NÓMINA PLANTA GOBERNACIÓN DE SAT           Reg:414           clc3           a (2084)           a (2084) <t< td=""><td>TTANDER<br/>De:4<br/>Cédula del Empleado © 0110<br/>IL VA<br/>Código HV ©</td><td>00888732</td><td></td></t<>                                                                                                    | TTANDER<br>De:4<br>Cédula del Empleado © 0110<br>IL VA<br>Código HV ©                                                                                              | 00888732                                                                                                    |               |
| Tipo de Nómin<br>Cancelar<br>DEttosLisborales//Cont<br>DEttosLisborales//Cont<br>DEttosLisborales//Cont<br>DettosLisborales//Cont<br>DettosLisborales//Cont<br>Código del Emplead<br>Nombre del emplead<br>Acto Administrativ<br>Fecha de Ingres                                                                                                    | a © 0100 NÓMINA PLANTA GOBERNACIÓN DE SAI<br>Reg:414<br>clto3<br>clto3 | Cédula del Empleado 🛞 0111<br>ILVA<br>Código HV 🛞<br>Fecha Prestacional 🛞 16                                                                                       | 008689732<br>01 2014 DD / MM / AAAA                                                                                                 |               |
| Tipo de Nómin<br>Encelar<br>Datos Leboraltes // Com<br>Datos Leboraltes // Com<br>Datos Leboraltes // Com<br>Datos Leboraltes // Com<br>Datos Leboraltes // Com<br>Datos Leboraltes // Com<br>Código del Emplead<br>Acto Administrativ<br>Fecha de Ingres<br>Estad                                                                                                    | a (2000)       NÓMINA PLANTA GOBERNACIÓN DE SAI         cloc3       Reg:414         a (2004)       Valderrama s         b (2004)       Valderrama s         b (2004)       Valderrama s         b (2004)       Valderrama s         b (2004)       Valderrama s         b (2004)       Valderrama s         b (2004)       Valderrama s         b (2004)       Valderrama s         c (2004)       Valderrama s         c (2004)       Valderrama s         c (2004)       Valderrama s         c (2004)       Valderrama s         c (2004)       Valderrama s                                                                                                    | TTANDER<br>De:4<br>Cédula del Empleado © 0111<br>ILVA<br>Código HV © 16<br>Fecha Prestacional © 16<br>Retiro © 1                                                   | 00888732<br>01 2014 DD / MM / AAAA<br>DD / MM / AAAA                                                                                |               |
| Tipo de Nómin<br>Cancelar<br>Distos Leftoral es//Gent<br>Distos Leftoral es//Gent<br>Distos Leftoral es//Gent<br>Distos Leftoral es//Gent<br>Distos Leftoral es//Gent<br>Distos Leftoral es//Gent<br>Distos Leftoral es//Gent<br>Código del Emplead<br>Nombre del emplead<br>Acto Administrativ<br>Fecha de Ingres<br>Estad<br>Sección Operativ                                                                         | a © 0100 NÓMINA PLANTA GOBERNACIÓN DE SAI<br>Reg:414  CC3  CO 2084  O © 2084  O © LENYS YIZETH VALDERRAMA S  O © RES 312  O © 16 01 2014 DD / MM / AAAA  O © 1 Vigente  a © 0100 Despacho Del Gobernador                                                                                                    | Cédula del Empleado () 0110<br>SILVA<br>Fecha Prestacional () 16<br>Retiro () 1                                                                                    | 01 2014 DD / MM / AAAA<br>DD / MM / AAAA                                                                                            |               |
| Tipo de Nómin<br>Cancelar<br>DEITOS(LEIEORATES)/(Cont<br>DEITOS(LEIEORATES)/(Cont<br>DEITOS(LEIEORATES)/(Cont<br>DEITOS(LEIEORATES)/(Cont<br>Código del Emplead<br>Acto Administrativ<br>Fecha de Ingress<br>Estad<br>Sección Operativ<br>Dependenci                                                                                                    | a © 0100 NÓMINA PLANTA GOBERNACIÓN DE SAI<br>• Reg:414<br>clos<br>clos<br>• @ 2084<br>• @ 2084                                                                                                    | Cédula del Empleado 🛞 0111<br>ILVA<br>Código HV 🛞<br>Fecha Prestacional 🛞 16                                                                                       | 00888732<br>01 2014 DD / MM / AAAA<br>DD / MM / AAAA                                                                                |               |
| Tipo de Nómin<br>Cancelar<br>Datosteftoralas//Gont<br>Datosteftoralas//Gont<br>Código del Emplead<br>Acto Administrativ<br>Fecha de Ingres<br>Estad<br>Sección Operativ<br>Dependenci<br>Carg                                                                                                    | a (a) 0100       NÓMINA PLANTA GOBERNACIÓN DE SAI         · Reg:414         clc3         clc3         a (a) 2084         a (a) 2084         a (a) 2084         a (a) 2084         a (a) 2084         a (a) 16 (a) 2014         b (b) 1 (b) (b) (b) (b) (b) (b) (b) (b) (b) (b)                                                                                                    | Cédula del Empleado 🛞 0110<br>IL VA<br>Fecha Prestacional 🛞 16                                                                                                    | 00868732<br>00868732<br>01 2014 DD / MM / AAAA<br>DD / MM / AAAA                                                                    |               |
| Tipo de Nómin<br>Cancelar<br>Distros Leftorer les // Contr<br>Distros Leftorer les // Contr<br>Distros Leftorer les // Contr<br>Código del Emplead<br>Acto Administrativ<br>Fecha de Ingres<br>Estad<br>Sección Operativ<br>Dependenci<br>Carg<br>Tipo de Contrat                                                                                                    | a (20100)       NÓMINA PLANTA GOBERNACIÓN DE SAI         · Reg:414         clcc3         clcc3         clc3         clc3         clc3         clc3         clc3         clc3         clc3         clc3         clc3         clc3         clc3         clc3         clc3         clc3         clc3         clc3         clc3         clc3         clc3         clc3         clc3         clc4                                                                                                    | TANDER                                                                                                    | 00888732<br>01 2014 DD / MM / AAAA<br>DD / MM / AAAA                                                                                |               |
| Tipo de Nómin<br>Cancelar<br>DEITOSLE/COELES//Cont<br>DEITOSLE/COELES//Cont<br>Código del Emplead<br>Acto Administrativ<br>Fecha de Ingres<br>Estad<br>Sección Operativ<br>Dependenci<br>Carg<br>Tipo de Contrat<br>Tipo de Sueld                                                                                                    | a (a) 0100       NÓMINA PLANTA GOBERNACIÓN DE SAI         • Reg:414         • Reg:414         • Reg:414         • O (a) 2084         • O (a) 2084         • O (a) EENYS YIZETH         • VALDERRAMA S         • O (a) EENYS YIZETH         • O (a) EENYS YIZETH         • O (a) I (a) 2014         • O (a) I (b) PMM / AAAA         • O (a) I (b) Despacho Del Gobernador         • O (a) O (a) Despacho         • O (a) I (b) Assores         • O (a) I (b) I (a) Assores         • O (a) I (a) I (a)                                                                                                    | TTANDER<br>Cédula del Empleado © 0110<br>IL VA<br>Código HV © 16<br>Fecha Prestacional © 16<br>Retiro © 1<br>Uence © 1<br>Tipo de Pago © 1<br>Saluja Internal © 10 | 00888732<br>01 2014 DD / MM / AAAA<br>DD / MM / AAAA                                                                                |               |
| Tipo de Nómin<br>Cancelar<br>DatooLefooraleo//Contr<br>DatooLefooraleo//Contr<br>DatooLefooraleo//Contr<br>DatooLefooraleo//Contr<br>DatooLefooraleo//Contr<br>DatooLefooraleo//Contr<br>Código del Emplead<br>Acto Administrativ<br>Fecha de Ingres<br>Estad<br>Sección Operativ<br>Dependenci<br>Carg<br>Tipo de Contrat<br>Tipo de Sueld<br>Sueldo Actua<br>Periodo de Periodo                                       | a (a) 0100       NÓMINA PLANTA GOBERNACIÓN DE SAI         · Reg:414         clccs         clccs         a (a) 2084         a (b) 2084         a (c) 2084         a (c) 2084         a (c) 2084         a (c) 16 01 2014         a (c) 16 01 2014         b (c) 1 Vigente         a (c) 0100         Despacho Del Gobernador         a (c) 0100         Despacho         a (c) 0100         Despacho         a (c) 0100         Despacho         a (c) 0100         Despacho         a (c) 0100         Despacho         a (c) 1501         Asesores         a (c) 1         Salario Basico         a (c) 1         1         Salario Basico         a (c) N                                                                                                    | TTANDER                                                                                                    | 00868732<br>00868732<br>01 2014 DD / MM / AAAA<br>DD / MM / AAAA<br>DD / MM / AAAA                                                  |               |
| Tipo de Nómin                                                                                                    | a (2010)       NÓMINA PLANTA GOBERNACIÓN DE SAI         · Reg:414         clccs         clccs         clcss         clcss         clcss         clcss         clcss         clcss         clcss         clcss         clcss         clcss         clcss         clcss         clcss         clcss         clcss         clcss         clcss         clcss         clcss         clcss         clcss                                                                                                    | TANDER<br>Cédula del Empleado 🛞 0110<br>ILVA<br>Código HV 🛞 16<br>Fecha Prestacional 🛞 16<br>Retiro 🛞 1<br>Tipo de Pago 🛞 1<br>Salario Integral 🛞 N<br>Vence 🛞     | 00888732<br>01 2014 DD / MM / AAAA<br>DD / MM / AAAA<br>DD / MM / AAAA<br>Cheque Individual<br>(S/N)<br>DD / MM / AAAA              |               |
| Tipo de Nómin<br>Cancelar<br>DEITOS[LEIEORES]/(Conti<br>) DEITOS[LEIEORES]/(Conti<br>) DEITOS[LEIEORES]/(Conti<br>)<br>DEITOS[LEIEORES]/(Conti<br>)<br>Código del Emplead<br>Acto Administrativ<br>Fecha de Ingress<br>Estad<br>Sección Operativ<br>Dependenci<br>Carg<br>Tipo de Contrat<br>Tipo de Sueldo Actus<br>Periodo de Prueb<br>Sección Contabil                                                               | a (a) 0100       NÓMINA PLANTA GOBERNACIÓN DE SAI         · Reg:414         clos         clos </td <td>TTANDER<br/>Cédula del Empleado © 0111<br/>ILVA<br/>Código HV © 16<br/>Fecha Prestacional © 16<br/>Retiro © 1<br/>Tipo de Pago © 1<br/>Salario Integral © N<br/>Vence © 1</td> <td>00888732<br/>00888732<br/>01 2014 DD / MM / AAAA<br/>DD / MM / AAAA<br/>DD / MM / AAAA<br/>(Cheque Individual<br/>[S/M]<br/>DD / MM / AAAA</td> <td></td>                                                                                                    | TTANDER<br>Cédula del Empleado © 0111<br>ILVA<br>Código HV © 16<br>Fecha Prestacional © 16<br>Retiro © 1<br>Tipo de Pago © 1<br>Salario Integral © N<br>Vence © 1  | 00888732<br>00888732<br>01 2014 DD / MM / AAAA<br>DD / MM / AAAA<br>DD / MM / AAAA<br>(Cheque Individual<br>[S/M]<br>DD / MM / AAAA |               |
| Tipo de Nómin<br>Cancelar<br>Dotos/Lobozeltes//dont<br>Dotos/Lobozeltes//dont<br>Dotos/Lobozeltes//dont<br>Dotos/Lobozeltes//dont<br>Dotos/Lobozeltes//dont<br>Código del Emplead<br>Acto Administrativ<br>Fecha de Ingres<br>Estad<br>Sección Operativ<br>Dependenci<br>Carg<br>Tipo de Contrat<br>Tipo de Sueld<br>Sueldo Actus<br>Periodo de Prueb<br>Sección Contabl<br>Tipo de Nómin                               | a (a) 0100       NÓMINA PLANTA GOBERNACIÓN DE SAI         · Reg:414         clcs         clcs </td <td>TTANDER</td> <td>00888732<br/>01 2014 DD / MM / AAAA<br/>DD / MM / AAAA<br/>Cheque Individual<br/>(S/N]<br/>DD / MM / AAAA</td> <td></td>                                                                                                    | TTANDER                                                                                                    | 00888732<br>01 2014 DD / MM / AAAA<br>DD / MM / AAAA<br>Cheque Individual<br>(S/N]<br>DD / MM / AAAA                                |               |
| Tipo de Nómin                                                                                                    | a                                                                                                    | TTANDER<br>Cédula del Empleado 🛞 011<br>ILVA<br>Código HV 🕘 16<br>Fecha Prestacional 😔 16<br>Retiro 😔 1<br>Salario Integral 💮 1<br>Vence 🍥 1<br>DER                | 00888732<br>00888732<br>01 2014 DD / MM / AAAA<br>DD / MM / AAAA<br>Cheque Individual<br>(S/N)<br>DD / MM / AAAA                    |               |
| Tipo de Nómin<br>Cancelar<br>DEITOS[Leftoreflets]/(Confl<br>) DEITOS[Leftoreflets]/(Confl<br>) DEITOS[Leftoreflets]/(Confl<br>) DEITOS[Leftoreflets]/(Confl<br>) DEITOS[Leftoreflets]/(Confl<br>)<br>Código del Emplead<br>Acto Administrativ<br>Fecha de Ingress<br>Estad<br>Sección Operativ<br>Dependenci<br>Carg<br>Tipo de Contrat<br>Tipo de Sueldo Actua<br>Periodo de Prueb<br>Sección Contabl<br>Tipo de Nómin | a © 0100 NÓMINA PLANTA GOBERNACIÓN DE SAI<br>Reg:414<br>CCC3<br>CCC3<br>CCCC3<br>CCC3<br>CCCC3<br>CCC3<br>CCCC3<br>CCCC3<br>CCCC3<br>CCCC3<br>CCCC3<br>CCCC3<br>CCCC3<br>CCCC3<br>CCCC3<br>CCCC3<br>CCCC3<br>CCCC3<br>CCCC3<br>CCCC3<br>CCCC3<br>CCCC3<br>CCCC3<br>CCCC3                                                                                                    | TTANDER<br>Cédula del Empleado © 0111<br>ILVA<br>Código HV © 16<br>Fecha Prestacional © 16<br>Retiro © 1<br>Salario Integral © 1<br>Salario Integral © 1<br>DER    | 00888732<br>00888732<br>01 2014 DD / MM / AAAA<br>DD / MM / AAAA<br>DD / MM / AAAA<br>(Cheque Individual<br>[S/M]<br>DD / MM / AAAA |               |

| República de Colembia    |                                                                                                    |                            | CÓDIGO                 | ES-GETH-IN-03 |
|--------------------------|----------------------------------------------------------------------------------------------------|----------------------------|------------------------|---------------|
| Statistic De Statist     | INSTRUCTIVO DE SITUACIONES                                                                                                    |                            | VERSIÓN                | 0             |
|                          | PARTICULARES DE LA N<br>NOMINA                                                                                                    | OVEDADES DE                | FECHA DE<br>APROBACIÓN | 09/01/2025    |
| Gebernacién de Santander |                                                                                                    |                            | PÁGINA                 | 24 de 43      |
| Datos Laborales// Cont   | alos                                                                                                    |                            |                        |               |
| > IsinduirunRegistro     |                                                                                                    |                            |                        |               |
| Código del Emplead       | 0 @ 2084                                                                                                    | Cédula del Empleado 🛞 0110 | 00888732               |               |
| Nombre del emplead       | © LENYS YIZETH VALDERRAMA SILVA                                                                                                    |                            |                        |               |
| Acto Administrativ       | 0 @ RES 312                                                                                                    | Código HV 🎯                |                        |               |
| Fecha de Ingres          | 0 16 01 2014 DD / MM / AAAA                                                                                                    | Fecha Prestacional 🛞 16    | 01 2014 DD / MM / AAAA |               |
| Estad                    | o 🛞 1 Vigente                                                                                                    | Retiro 🛞                   | DD / MM / AAAA         |               |
| Sección Operativ         | a 🛞 0100 Despacho Del Gobernador                                                                                                    |                            |                        |               |
| Dependenci               | a 🛞 0010 Despacho                                                                                                    |                            |                        |               |
| Carg                     | 0 0 10501 Asesores                                                                                                    |                            |                        |               |
| Tipo de Contrat          | 0 0 1 Libre Nombramiento                                                                                                    | Vence 🛞                    | DD / MM / AAAA         |               |
| Tipo de Sueld            | o 🛞 🚹 Salario Basico                                                                                                    | Tipo de Pago 🛞 🚺           | Cheque Individual      |               |
| Sueldo Actu              | l 🛞 1,492,234.00                                                                                                    | Salario Integral 🛞 📃 N     | ] [s/N]                |               |
| Periodo de Prueb         | a 🛞 N [S/N]                                                                                                    | Vence 🛞                    | DD / MM / AAAA         |               |
| Sección Contab           | e 🛞 0100 Gobernacion Del Departamento                                                                                                    |                            |                        |               |
| Tipo de Nómin            | Secones Contables                                                                                                    | DER                        |                        |               |
|                          | 0100 - Nómina Planta Gobernación De Santander<br>0200 - Nomina Pensionados Convenio 326<br>0300 - Nomina Pensionados Sector Educacion<br>0400 - Nomina Salud | ⇒ De:41                    | 4                      |               |
|                          |                                                                                                    |                            |                        |               |

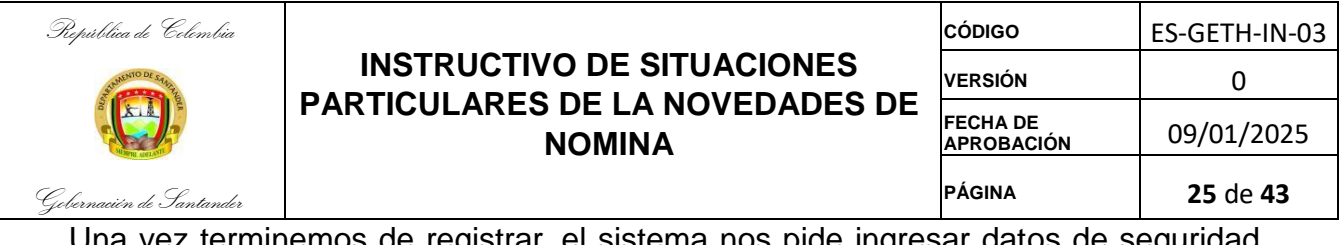

Una vez terminemos de registrar, el sistema nos pide ingresar datos de seguridad social, en la siguiente pantalla:

| Seguridad Social            |                                   |                                        |
|-----------------------------|-----------------------------------|----------------------------------------|
| » INFORMACIÓN BÁSICA        |                                   |                                        |
| Cedula 🎯                    | 00028486650 Nombre : EULALIA      | ARIZA DE GAMBOA Código : 1000          |
| » DATOS LABORALES           |                                   |                                        |
|                             |                                   |                                        |
| Categoria Empleado 🙆        | 1 Dependencia                     |                                        |
|                             |                                   |                                        |
| Promotora de Salud (EPS) 🥘  | 213 EPS: Cafesalud                |                                        |
| Fecha de Afiliación 🙆       | 23 04 1970 DD / MM / AAAA         |                                        |
|                             |                                   |                                        |
| Pensionado [S/N] 🎯          | N                                 | Pre-Pensionado [S/N] 🛞 N               |
| Adm Fondo Pensiones (AFP) 🎯 | 305 AFP:Fondo De Pension Porvenir | Afiliación 🎯 23 04 1970 DD / MM / AAAA |
| Fondo Solidaridad Pens. 🎯   | 404 FSP Porvenir                  | Pertenece Ley 50 🛞 N [S/N]             |
| Aporte Cesantías 🎯          | 509 Fondo de Cesantias Foncesan   | Afiliación 🎯 📃 DD / MM / AAAA          |
|                             |                                   |                                        |
| Reg:1                       |                                   | > De:1538                              |
|                             |                                   |                                        |
|                             |                                   |                                        |
|                             |                                   |                                        |
|                             |                                   |                                        |
|                             |                                   |                                        |
|                             |                                   |                                        |
|                             |                                   |                                        |
|                             |                                   |                                        |
| Cancelar                    |                                   |                                        |

En esta pantalla se ingresan los datos EPS, fondo de pensiones, fondo de solidaridad pensional, cesantías al terminar de ingresar los datos el sistema le muestra un mensaje de confirmación y Aceptar.

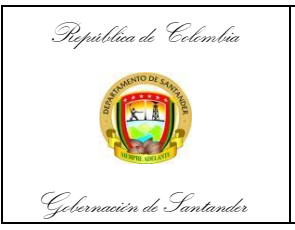

| CÓDIGO                 | ES-GETH-IN-03          |
|------------------------|------------------------|
| VERSIÓN                | 0                      |
| FECHA DE<br>APROBACIÓN | 09/01/2025             |
| PÁGINA                 | <b>26</b> de <b>43</b> |

# 4. REGISTRAR UNA LIBRANZA

#### Ingresamos a la opción:

#### Novedades / Novedades Periodo / Descuentos Libranzas con Terceros

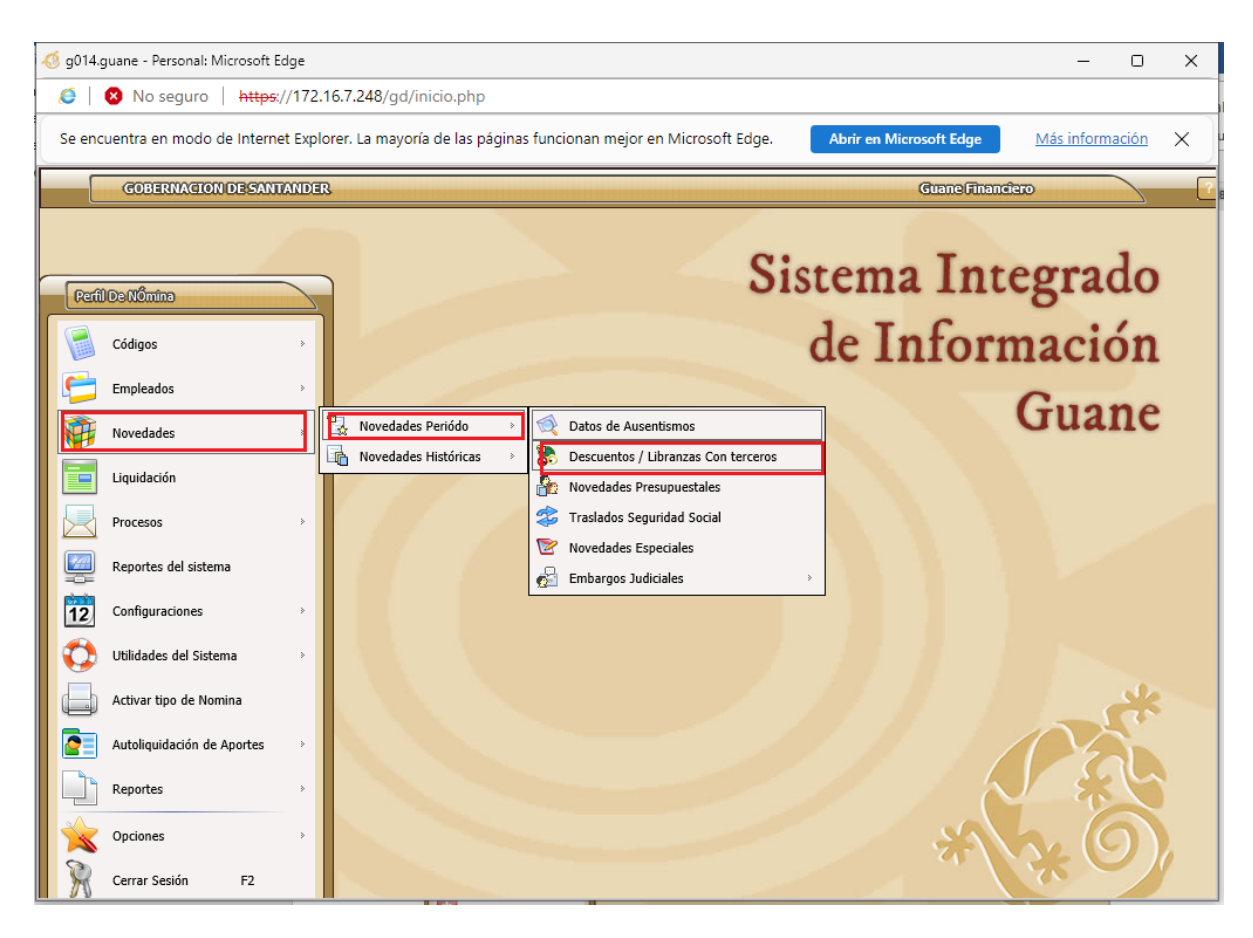

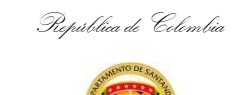

Gebernacién de Santander

## INSTRUCTIVO DE SITUACIONES PARTICULARES DE LA NOVEDADES DE NOMINA

| CÓDIGO                 | ES-GETH-IN-03          |
|------------------------|------------------------|
| VERSIÓN                | 0                      |
| FECHA DE<br>APROBACIÓN | 09/01/2025             |
| PÁGINA                 | <b>27</b> de <b>43</b> |

# Para registrar una nueva libranza, damos clic en Incluir.

| Registro de Descuentos Fijos/Libranzas - Diálogo de página web                                                                                              |
|----------------------------------------------------------------------------------------------------|
| Registro de Descuentos Fijos/Libranzas                                                                                                    |
|                                                                                                    |
| > Induirun registro                                                                                                    |
| Cedula : 00037940222     Nombre : CURTIDOR VILLARREAL AZUCENA > Código : 1008                                                                               |
| Cargo: 40706 AUXILIAR ADMINISTRATIVO     Sección: GOBERNACION DEL DEPARTAMENTO     Número de Documento: 9                                                   |
| > Tipo Nómina : 0100 NÓMINA SECTOR CENTRAL                                                                                                    |
| Concepto Nómina 🎯 734 Sandercoop Aportes Demandante Emb. Judicial 🎯                                                                                         |
| Descripción Descuento 🛞 SANDERCOOP APORTE                                                                                                    |
| Fecha Iniciación ()         30         01         2014         DD / MM / AAAA         >> Estado :         1         Activo         >> Prioridad :         1 |
| En Que Periodo 🛞 1                                                                                                    |
| En Que Proceso 🛞 100                                                                                                    |
| Nit Beneficiario 🛞 00804001764 1 COOPERATIVA DE APORTE Y CREDITO SANDERCOOP O.C                                                                             |
| W Valez Gueta W Valez Tairial W Valez Acumulada W Salda                                                                                                    |
|                                                                                                    |
|                                                                                                    |
|                                                                                                    |
| > Reg:1 (4) (4) (b) (b) > De:1106                                                                                                    |
| *****                                                                                                    |
| P Inchina Consultar Modificar Eliminar Concreto Concepto Case DCLO Case DCLO                                                                                |

En **Código** digitamos el código del empleado, o con ENTER en el campo vacío, desplegamos todas las opciones y seleccionamos el empleado al que le vamos a crear la libranza

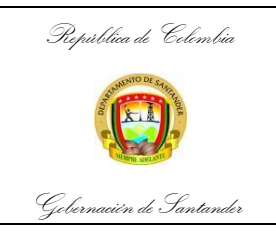

| CÓDIGO                 | ES-GETH-IN-03          |
|------------------------|------------------------|
| VERSIÓN                | 0                      |
| FECHA DE<br>APROBACIÓN | 09/01/2025             |
| PÁGINA                 | <b>28</b> de <b>43</b> |

Luego el sistema nos pregunta la clase de descuento

| Código 🎯                | 1000 A   | RIZA DE GAMBOA EULALI    | A                               | >> Cedula      | a : 00028486650     |
|-------------------------|----------|--------------------------|---------------------------------|----------------|---------------------|
| 5 (A)                   | 4400     |                          | Surviva (B)                     | 0100           |                     |
| Cargo                   | SECRETAR | 210                      | Section                         | GOBERNACION DE | EL DEPARTAMENTO     |
| Tipo Nómina 🎯           | 0100 N   | IÓMINA PLANTA GOBERN/    | ACIÓN DE SANTANDER              |                |                     |
| Fecha Descuento 🛞       | 20 07    | 2014 DD / MM / AAAA      | Número Documento 🥥              |                |                     |
| Tino Libranza @         | Ð        | Búsqued                  | a - Eco - Diálogo de página web | ×              |                     |
| Tipo Libratica 🦁        | a        | ses de libranzas o Descu | enfors                          |                |                     |
| Tipo Descuento 🛞        | (ID)     | Cheeneeroon              | Dombra@assurada                 |                |                     |
| Descripción Descuento 🛞 | 1        | 0001                     | Embargos Judiciales             |                |                     |
| Concepto Nómina ⊘       | 2        | 0003                     | Libranzas                       |                |                     |
|                         | 3        | 0004                     | Otros descuentos                |                |                     |
| Fecha Iniciacion (%)    | 4        | 0005                     | Cooperativas                    |                | >> Prioridad :      |
| En Que Periodo 🎯        | 5        | 0006                     | Sindicatos                      |                |                     |
| En Que Proceso 🍥        |          |                          |                                 |                |                     |
| Nit Beneficiario 🙆      | > Reg: 1 | > De: 5                  | > Filtrar F4: Rápido            | 5 F5: Avanzado |                     |
|                         |          |                          |                                 |                |                     |
| Observaciones 🛞         |          |                          |                                 |                |                     |
| » Valor Inicial         |          | » Valor Cuota            | >> Valor Acumulado              | » Sal          | do                  |
| 0.00                    |          | 0                        | .00 0.00                        |                | 0.00                |
| Cuotas Que Faltan 🙆     |          | » De :                   | >> Elaboro : EDGAR              | » Fecha : 20 0 | 7 2014 DD / MM / AA |

Se debe registrar la siguiente información:

- fecha del Descuento
- Numero de Documento como se va a identificar la libranza
- <u>Tipo de Descuento</u> seleccionamos 1 Si tenemos un valor inicial, del cual se descontarán cuotas periódicas (En el caso de los préstamos) o 2 Cuando no se tiene en cuenta un valor inicial, y siempre se va a descontar un valor fijo cada mes
- <u>Descripción Descuento</u> podemos escribir el nombre del tercero, beneficiario del descuento Ej. BANCO BBVA.
- <u>Concepto de Nomina</u> damos ENTER y seleccionamos el concepto que corresponda.
- <u>Fecha Iniciación</u> Digitamos la fecha en que se empieza a aplicar el descuento, casi siempre es la misma fecha del descuento.
- Estado digitamos 1 que corresponde a ACTIVO.

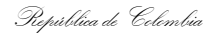

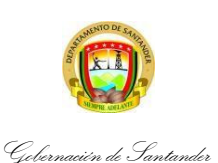

| CÓDIGO                 | ES-GETH-IN-03          |
|------------------------|------------------------|
| VERSIÓN                | 0                      |
| FECHA DE<br>APROBACIÓN | 09/01/2025             |
| PÁGINA                 | <b>29</b> de <b>43</b> |

- <u>Prioridad</u> Corresponde al orden, según el número de descuentos que tenga un empleado, que prioridad se le va a dar sobre los demás descuentos.
- <u>Periodos</u> Siempre es 1, que corresponde a MENSUAL
- <u>Procesos</u> Se digita el código del proceso en el que se quiera aplicar el descuento, por lo general es **100**, que corresponde a **Liquidación mensual de la nómina.**
- <u>Nit Beneficiario</u> Aparece el nit asociado al concepto al momento de su creación, en la tabla de Conceptos.
- El sistema nos pide <u>Valor Inicial</u>, si el tipo de descuento es 1. Cuota fija sobre saldo y corresponde al valor total del préstamo
- <u>Valor cuota</u>, es el valor a descontar mensualmente.

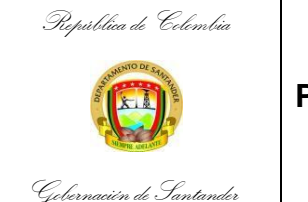

| CÓDIGO                 | ES-GETH-IN-03          |
|------------------------|------------------------|
| VERSIÓN                | 0                      |
| FECHA DE<br>APROBACIÓN | 09/01/2025             |
| PÁGINA                 | <b>30</b> de <b>43</b> |

# 5. ENCARGO

#### Ingresamos a la opción:

#### **Empleados / Encargo**

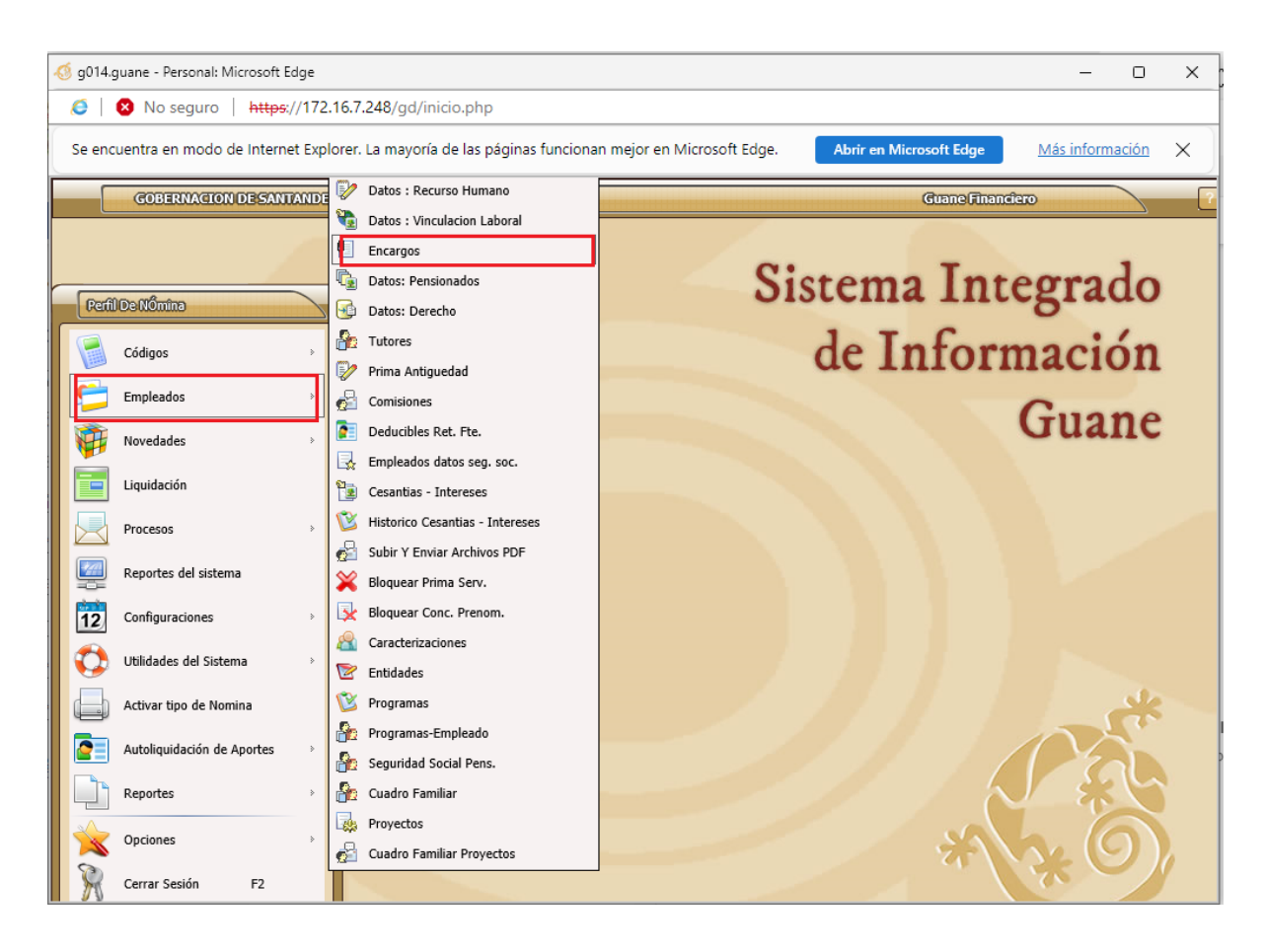

Esta opción está diseñada para registrar los encargos.

Oprimimos la letra **"I"** para incluir la novedad del encargo, el sistema nos ubica en **Cedula**, damos "Enter" y aparecen todos los empleados, seleccionamos al que le vamos a crear el encargo, no olvidar la opción F4, para una búsqueda más rápida.

| pública de Colombia   |                |                                    |                               | CÓDIGO                         | ES-GETH-          |
|-----------------------|----------------|------------------------------------|-------------------------------|--------------------------------|-------------------|
| S SMINTO DE STATE     |                |                                    |                               | 0                              |                   |
|                       | PA             |                                    | JE LA NOVEDADE<br>OMINA       | S DE<br>FECHA DE<br>APROBACIÓN | 09/01/2           |
| rnacién de Santander  |                |                                    |                               | PÁGINA                         | <b>31</b> de -    |
| AsignerSuchos         | u              |                                    |                               |                                |                   |
| Cart                  | <b>6</b> 1     |                                    |                               |                                |                   |
| > Incluir un registro |                | and the discrete strength of the   |                               |                                |                   |
|                       |                |                                    |                               |                                |                   |
| > Tipos de Nómi       | na : Nóm       | na planta gobernación de santander |                               |                                |                   |
|                       | 3              | Rúcqueda                           | - Eco - Diálogo de página web | ×                              |                   |
|                       | -              | busquedu                           | Eco Dialogo de pagina web     |                                |                   |
| Nombre Apr            | a              | npleados                           |                               |                                |                   |
| (                     | Nos            | Apellido                           | Clombra                       | ලේඛලං                          |                   |
|                       | 1              | ARIZA DE GAMBOA                    | EULALIA                       | 1000                           |                   |
| Se                    | 2              | PEREIRA VERANO                     | ANA ISABEL                    | 1001                           |                   |
| Tipo Nó               | 3              | GOMEZ GOMEZ                        | ELIDA                         | 1002                           |                   |
|                       | 4              | MORALES SANDOVAL                   | MARIA HERSILIA                | 1003                           |                   |
| 51                    | 5              | POVEDA VELANDIA                    | JOSE DE JESUS                 | 1004                           |                   |
|                       | 6              | CASTELLANOS PEÑARANDA              | HERNAN                        | 1005                           |                   |
| Resolució             | 7              | MORA MANTILLA                      | GLORIA                        | 1006                           |                   |
|                       | 8              | CACERES LANDAZABAL                 | LUIS ESTEBAN                  | 1007                           |                   |
| Asignación Anl        | 9              | CURTIDOR VILLARREAL                | AZUCENA                       | 1008                           | A CONTRACTOR OF A |
|                       | 10             | SANMIGUEL EVAN                     | ELIZABETH                     | 1009                           |                   |
|                       | 11             | MONSALVE ACEVEDO                   | AMANDA                        | 1010                           | The second second |
| Fecha de 1            | 12             | VILLARREAL BARON                   | ROSA EDILIA                   | 1011                           |                   |
| Fecha de J            | 40             | SALAZAR MASSEY                     | EDGARDO                       | 1012                           |                   |
| Fecha de J            | 13             |                                    |                               | 1010                           |                   |
| Fecha de 1            | 13             | AYALA GONZALEZ                     | BEATRIZ                       | 1013                           |                   |
| Fecha de 1            | 13<br>14<br>15 | AYALA GONZALEZ SALGUERO LANDINEZ   | BEATRIZ<br>MIREYA             | 1013 1014                      |                   |

<u>Acto Admón.</u> Se digita el número de resolución mediante el cual se establece el encargo y la fecha del acto.

Nuevo Cargo Seleccionamos de las opciones, el nuevo cargo (encargo).

Asignación Nueva Es el salario asociado al encargo.

Cancelar

<u>Fecha de Inicio</u> es la fecha en que el empleado empieza el encargo. <u>Fecha Terminación</u> Se puede dejar vacío, pero corresponde a la fecha en que finaliza el encargo.

<u>Acto Admon Ter</u> Se digita el número de resolución de terminación del encargo y se digita la fecha del este acto.

Finalmente, el sistema nos pregunta que si todo está correcto y el encargo queda grabado.

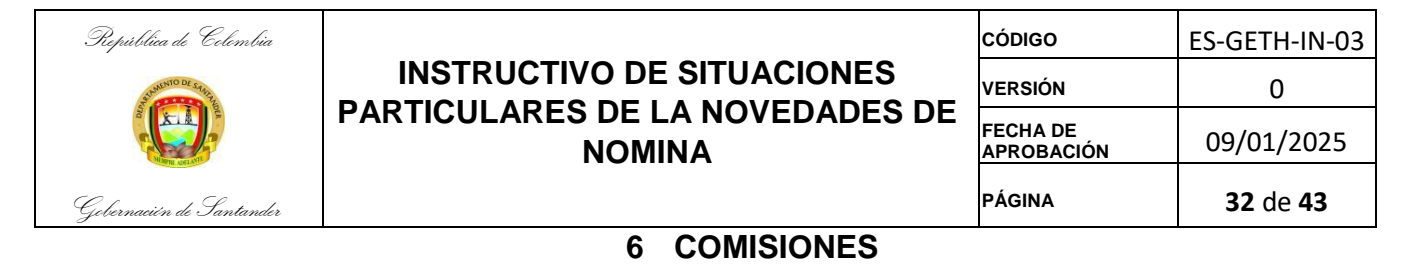

# Ingresamos a la opción:

# **Empleados / Comisiones**

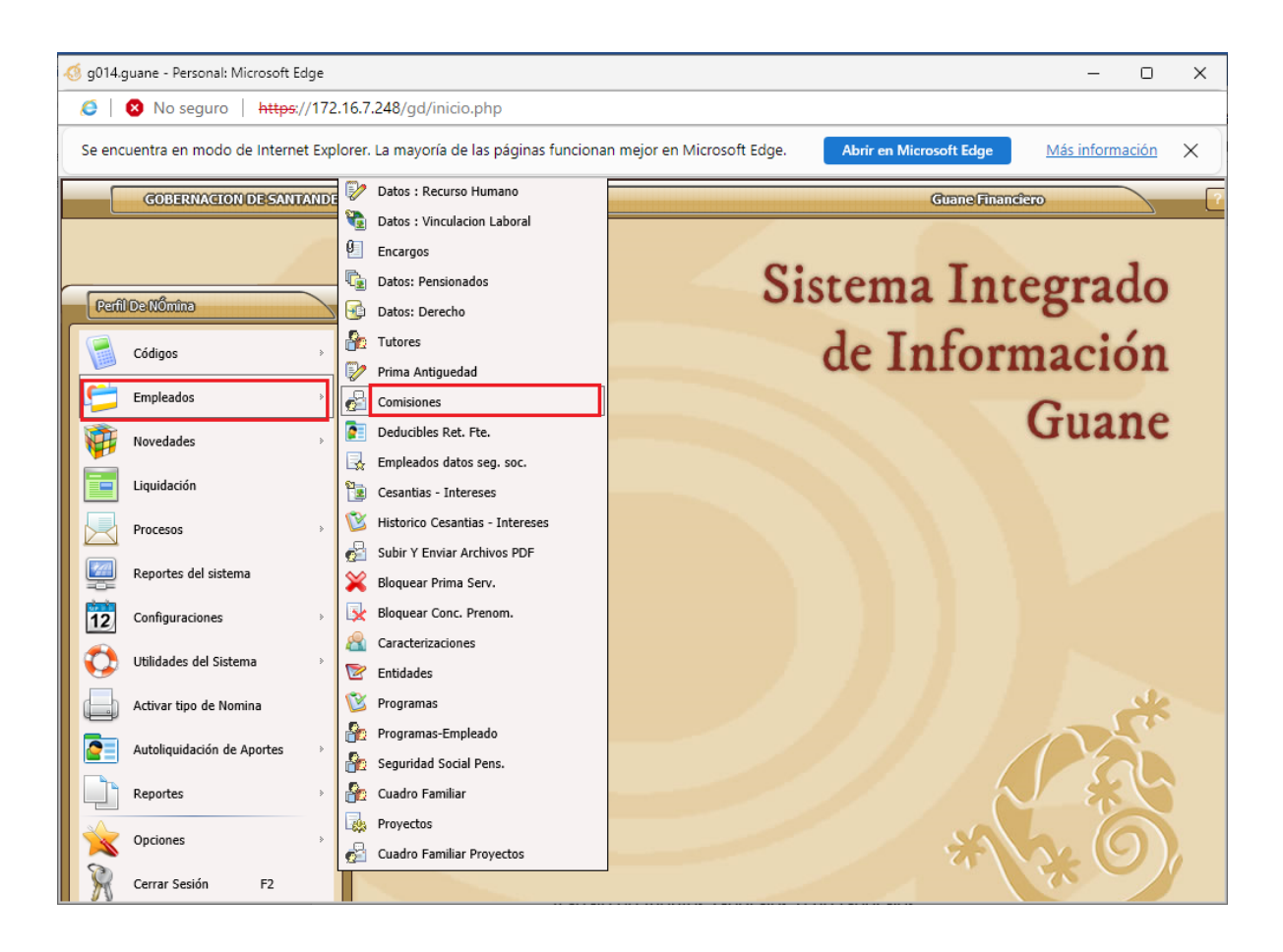

Esta opción está diseñada para registrar las comisiones a las que ingresa el empleado.

Oprimimos la letra "**I**" para incluir la novedad de la comisión, el sistema nos ubica en **Código**, damos "Enter" y aparecen todos los empleados, seleccionamos al que le vamos a crear el encargo, no olvidar la opción F4, para una búsqueda más rápida

| República de Celembia    |                                                                                                    | CÓDIGO                                                                                                    | ES-GETH-IN-03          |
|--------------------------|----------------------------------------------------------------------------------------------------|----------------------------------------------------------------------------------------------------|------------------------|
| Summo DI Stati           | INSTRUCTIVO DE SITUACIONES                                                                                                    | VERSIÓN                                                                                                    | 0                      |
|                          | NOMINA                                                                                                    | FECHA DE<br>APROBACIÓN                                                                                                    | 09/01/2025             |
| Gobernación de Santander |                                                                                                    | PÁGINA                                                                                                    | <b>33</b> de <b>43</b> |
| Adigner Contistores      | s de Nómina : Nómina sector central<br>go ⓒ 1194 Cedula ⓒ 000633231<br>do ⓒ FANY ARIAS ARIAS<br>go ⓒ 21903 PROFESIONAL UNIVERSITARIO<br>cia ⓒ 0100 GOBERNACION DEL DEPARTAMENTO<br>ina ⓒ 0100 NÓMINA SECTOR CENTRAL<br>do ⓒ 2,905,918.00<br>m. ⓒ RES 53 Fecha Acto Adm. ⓒ 06 01 20<br>no. ⓒ Alcaldia de Bucaramanga Tipo Comision: ⓒ 2-EXTERNA<br>cio ⓒ 12 01 2016 DD / MM / AAAA Fecha Terminación ⓒ 31 08 20<br>er. ⓒ RES 6794 Fecha Acto ⓒ 28 08 20<br>wo ⓒ N S/N Usuario Elaboró ⓒ SILVIA<br>> Reg:1 ④ ④ () ) > De:120 | <ul> <li>B3</li> <li>B3</li> <li>B4</li> <li>B4</li> &lt;</ul> |                        |

<u>Acto Admon</u> Se digita el número de resolución mediante el cual se establece la comisión y la fecha del acto.

Destino Se digita el destino de la comisión.

<u>Tipo de comisión</u> Se selecciona si es una comisión interna o externa o un a vacancia temporal externa.

<u>Fecha de Inicio</u> es la fecha en que el empleado inicia la comisión. <u>Fecha Terminación</u> Se puede dejar vacío, pero corresponde a la fecha en que finaliza la comisión.

<u>Acto Admon Ter</u> Se digita el número de resolución de terminación de la comisión y se digita la fecha del este acto.

Observaciones Se digitan las observaciones correspondientes si las hay.

Finalmente, el sistema nos pregunta que si todo está correcto y la comisión queda grabada.

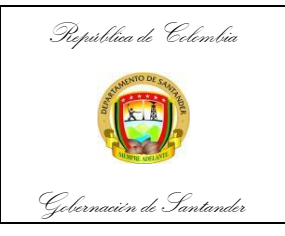

| CÓDIGO                 | ES-GETH-IN-03          |
|------------------------|------------------------|
| VERSIÓN                | 0                      |
| FECHA DE<br>APROBACIÓN | 09/01/2025             |
| PÁGINA                 | <b>34</b> de <b>43</b> |

## 7. REGISTRAR NOVEDADES DEL PERIODO

#### Ingresamos a la opción:

#### Novedades/Novedades Periódicas/Novedades presupuestales

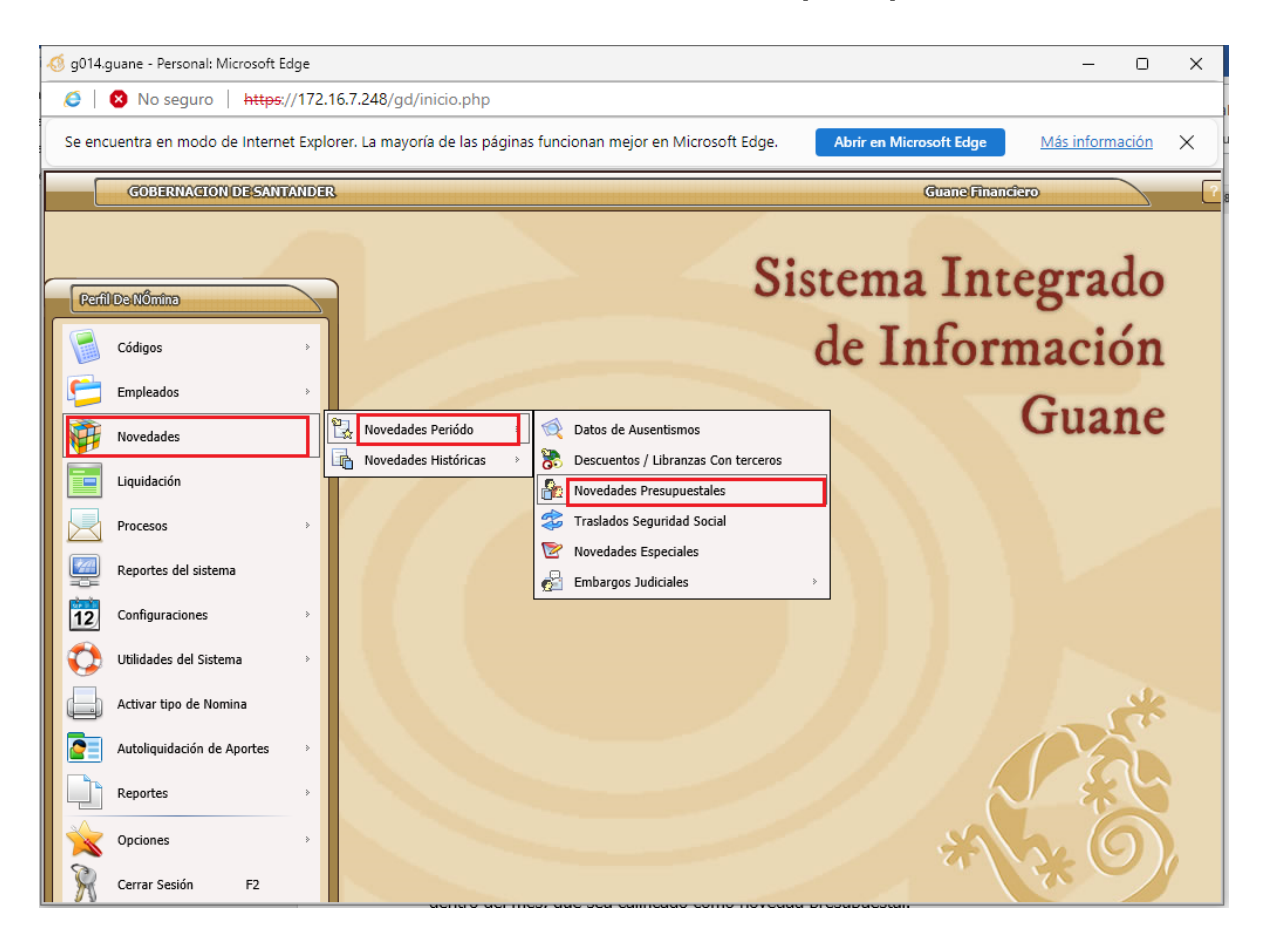

Esta opción está diseñada para la captura de horas extras o cualquier otro devengado dentro del mes, que sea calificado como novedad presupuestal.

| P. s. S. K J. |                   |                                |                    |              |                  |                                    |                |                       |             |               |
|---------------|-------------------|--------------------------------|--------------------|--------------|------------------|------------------------------------|----------------|-----------------------|-------------|---------------|
| tepuvuca ae   | Colombia          |                                |                    |              |                  |                                    | CÓDIG          | C                     | ES-GET      | H-IN          |
| STRINENTO DE  | SANGA             | INSTRU                         | CTIVO D            | E SIT        | UACION           | IES                                | VERSIĆ         | <b>N</b>              |             | 0             |
|               |                   |                                | ARES DE<br>NON     | LA N<br>/INA | OVEDAI           | DES DE                             | FECHA<br>APROB | DE<br>ACIÓN           | 09/01       | ./20          |
| bernacién de  | Santander         |                                |                    |              |                  |                                    | PÁGINA         | 4                     | <b>35</b> c | le <b>4</b> 3 |
| > Bill        | iduir un registro |                                |                    |              |                  |                                    |                |                       |             |               |
|               | Cathle            | A 00037040332                  |                    |              |                  | n Cádina i                         | 1009           |                       |             | 1             |
|               | Cedula            | 00037940222 Nombre :           | CORTIDOR VILLAR    | KEAL AZUCEI  | NA               | * Codigo :                         | 1008           |                       |             |               |
|               | Cargo             | 40706 PLANTA SECTOR            | R CENTRAL          |              |                  | » Básico :                         |                | 4,001,315.00          |             |               |
|               | Sección           | 🛞 0200 PLANTA SECTOR           | R CENTRAL          |              |                  | >> Docume                          | nto No :       | 1                     |             |               |
|               | Tipo Nómina       |                                | R CENTRAL          |              |                  | Fecha Elabora                      | ción: 17 (     | 09 2024 DD / M        | M / AAAA    |               |
|               |                   |                                |                    |              | 1                |                                    |                |                       |             |               |
|               | Periodo Nómina    | () Del: 01 09 2024 DD          | / MM / AAAA AI: 30 | 09 2024      | DD / MM / AAAA   | » Pro                              | ceso: 10       | 10                    |             |               |
| No.           | Concepto          | Nombre Concepto                | Valor              | Resol.       | Fecha Resol.     | CDP                                | RP             | Rubro                 | Observa     |               |
| 1             | 145 Ho            | ras extras Nocturnas           | 1,079,521          | 17025        | 2024-09-13       | 24002442                           | 24007447       | 2.1.1.01.01.001.0     | 37 Horas    |               |
| 2             | 195 Ho            | ras Extras Diurna              | 270,922            | 17025        | 2024-09-13       | 24002442                           | 24007447       | 2.1.1.01.01.001.0     | 13 Horas    |               |
|               |                   |                                |                    |              |                  |                                    |                |                       |             |               |
|               |                   |                                |                    |              |                  |                                    |                |                       |             |               |
| → Reg: 1      | > De:             | 2 > E. Eliminar reg<br>? Reg:1 | pistro actual →    | [Enter]para  | actualizar → [i] | ) para incluir nuevo r<br>> De:142 | egistro        | [ o ] limpiar default |             |               |
| → Reg: 1      | > De:             | 2 > E. Eliminar reg<br>2 Reg:1 | gistro actual →    | [Enter]para  | actualizar → [i] | ) para incluir nuevo r<br>> De:142 | egistro        | [ o ] limpiar default |             |               |

Oprimimos la letra I Para incluir una nueva novedad, damos ENTER y seleccionamos con ENTER **Tabla para capturar horas extras o cualquier novedad de tipo presupuestal** o con Enter, aparecen todos y seleccionamos el empleado al que le vamos a crear la novedad.

- **Cedula** para seleccionar la persona a la cual le vamos a agregar la novedad correspondiente.
- **Código** Digitamos el código del empleado, o con Enter aparecen todos y seleccionamos al que le vamos a aplicar la novedad.

Luego nos aparece la tabla de captura, con los conceptos ya configurados a dicha tabla, nos ubicamos sobre el concepto en la columna valor, damos "Enter", digitamos el valor y con "Enter" nuevamente, el sistema toma el valor digitado y así los demás campos que se presentan en la línea.

En el formulario para borrar un elemento creado se hace Click sobre el botón: Eliminar Dto

En el formulario para subir novedades de forma masiva sin tener que digitarlas se hace Click en el botón: **Subir Arch.** 

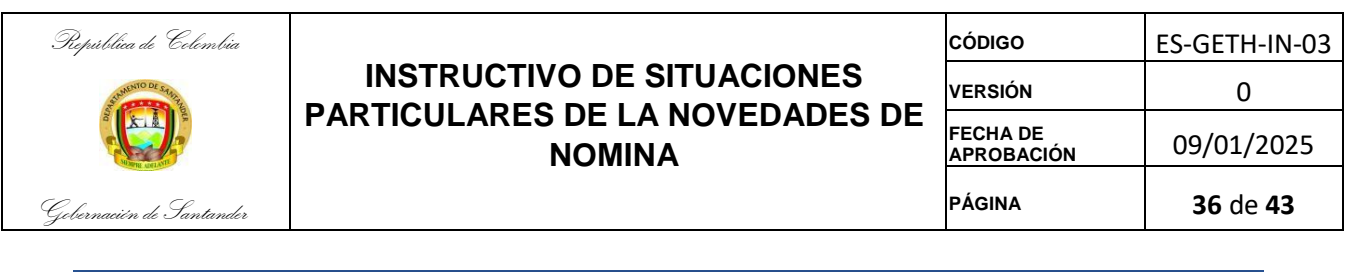

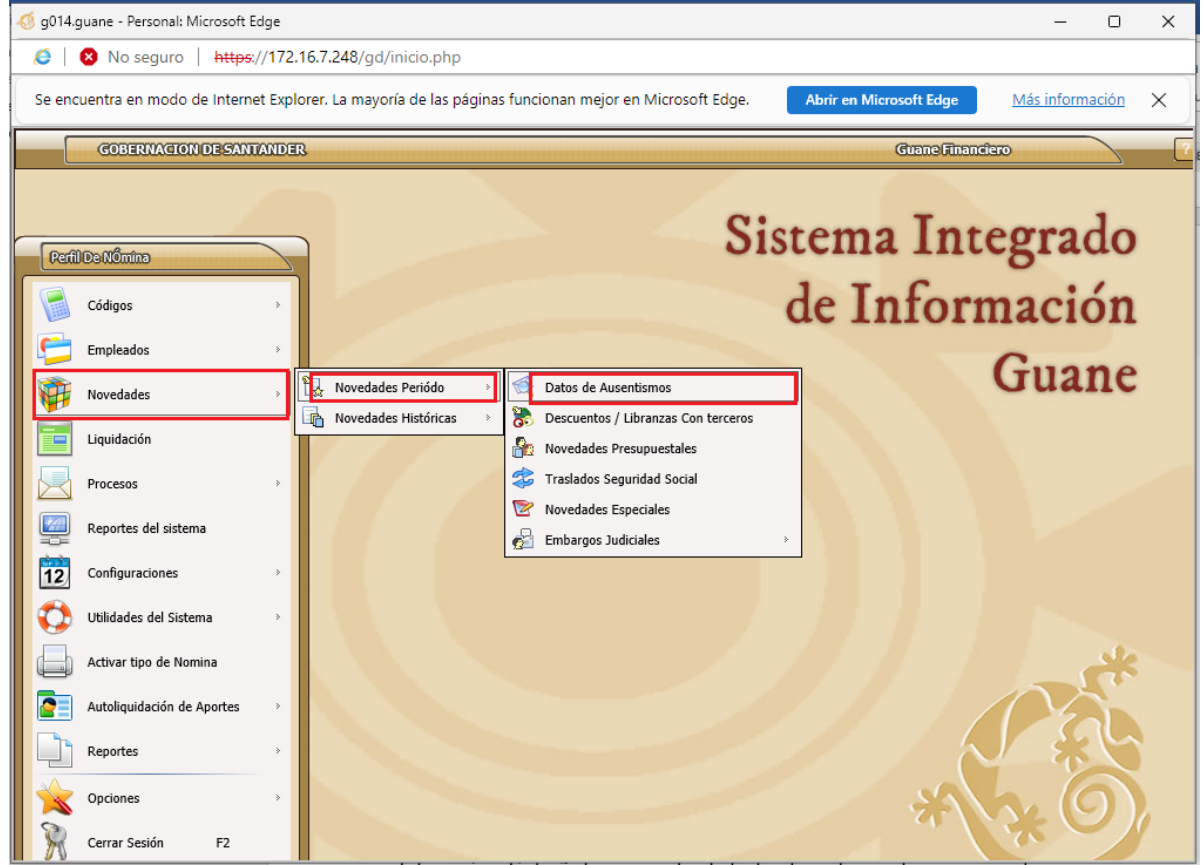

Esta opción está diseñada para registrar todas las clases de ausentismos que puedan presentar los empleados (Licencias de maternidad, Paternidad, Luto, No Remunerada, Remunerada, suspensiones, etc.)

| República de Colombia    |                                              | CÓDIGO                                                                                                    | ES-GETH-IN              |
|--------------------------|----------------------------------------------|----------------------------------------------------------------------------------------------------|-------------------------|
| S MAILENTO DE STATA      | INSTRUCTIVO DE SITUACION                     |                                                                                                    | 0                       |
|                          | PARTICULARES DE LA NOVEDAI<br>NOMINA         | DES DE<br>FECHA DE<br>APROBACIÓN                                                                                                    | 09/01/202               |
| Jebernacién de Santander |                                              | PÁGINA                                                                                                    | <b>37</b> de <b>4</b> 3 |
| Radicación de Ausentis   | mos - Nómina Planta Gobernación De Santander | A REAL PROPERTY AND A REAL PROPERTY AND A REAL |                         |
|                          | 0                                            |                                                                                                    |                         |
| Induirunregistr          |                                              |                                                                                                    |                         |
| c                        | ódigo 🎯 📃                                    | >> Cedula :                                                                                                    |                         |
|                          | anno @                                       | Sección                                                                                                    |                         |
|                          |                                              |                                                                                                    |                         |
| Tipo No                  | mina 🛞                                       |                                                                                                    |                         |
| Periodo No               | imina 🛞 Del: 2014-01-01 Al: 2014-01-31       |                                                                                                    |                         |
| Fecha Radio              | ación 🛞 DD / MM / AAAA Número F              | Radicación 🛞                                                                                                    |                         |
| Código Aus               | encia 🛞 📃                                    |                                                                                                    |                         |
| Ausencia                 | Inicia 🛞 DD / MM / AAAA                      | Hora 🛞 📄 HH : MM                                                                                                    |                         |
| Ausencia Te              | mina 🛞 DD / MM / AAAA                        | Hora 🛞 : HH : MM                                                                                                    |                         |
| Duración No              | redad 🛞 [Dias] » Es Prórroga : [S/N]         | » Procesados : » Pendie                                                                                                    | entes :                 |
| Valor Pefe               |                                              |                                                                                                    |                         |
| Valor Refe               |                                              |                                                                                                    |                         |
| Observad                 | iones 📎                                      |                                                                                                    |                         |
| Jefe Inmo                | diato (2)                                    |                                                                                                    |                         |
| E                        | aboró () El Día : DD / MM / A                | VAAA » A Los : HH : MM                                                                                                    |                         |
| Est                      | ación 🛞                                      | Modulo                                                                                                    |                         |
| Interrupció              | n Nov 🛞 [Días] Fecha In                      | terrupción 🎯 📃 🛛 DD / MM / AA                                                                                                    | АА                      |
| Número Interru           | pción 🛞                                      |                                                                                                    |                         |
| Observad                 | iones 🛞                                      |                                                                                                    |                         |
|                          | 10070e                                       |                                                                                                    |                         |

Oprimimos la letra **"I"** o en la opción **Incluir** para registrar un nuevo ausentismo, el sistema nos ubica en **Código**, damos "Enter" y aparecen todos los empleados, seleccionamos al que le vamos a aplicar el ausentismo, no olvidar la opción F4, para una búsqueda más rápida.

| *      | ndubunceptic                 | 0           |                   |                             |       |                         |
|--------|------------------------------|-------------|-------------------|-----------------------------|-------|-------------------------|
|        |                              | šdigo 🎯 📃   |                   |                             | > Ce  | edula :                 |
| ]      |                              |             | Búsqueda -        | Eco - Diálogo de página web |       |                         |
| D      | itos Laborales// (           | iontratos   |                   |                             |       |                         |
| 6305   | Cédigo                       | Califa      | Apellido          | Combra                      | Cargo | Description             |
| 1      | 1029                         | 00063316299 | PATIÑO SILVA      | MARIA LILIANA               | 42509 | SECRETARIO EJECUTIVO    |
| 2      | 1036                         | 00037887479 | SILVA GONZALEZ    | MARIA NELLY                 | 44005 | SECRETARIO              |
| 3      | 1095                         | 00028168262 | MOYANO SILVA      | FANNY                       | 44009 | SECRETARIO              |
| 4      | 1138                         | 00005727433 | MANTILLA SILVA    | HENRY                       | 48006 | CONDUCTOR               |
| 5      | 1241                         | 00091246839 | JURADO SILVA      | JAVIER MARTIN               | 48003 | CONDUCTOR               |
| 6      | 1249                         | 00091154193 | SILVA GOMEZ       | JUAN CARLOS                 | 40706 | AUXILIAR ADMINISTRATIVO |
| 7      | 2005                         | 00091473474 | DSILVA URIBE      | REYNALDO JOSE               | 00901 | DIRECTORES              |
| 8      | 2050                         | 00028268806 | SILVA ARDILA      | ADELA                       | 00901 | DIRECTORES              |
|        |                              |             |                   |                             |       |                         |
| Reg: 1 | > De                         | 8           | iltrar SILVA × F4 | F5: Avanzado                |       |                         |
|        | Número Interruj<br>Observaci | iones ()    |                   |                             |       | 1 A                     |

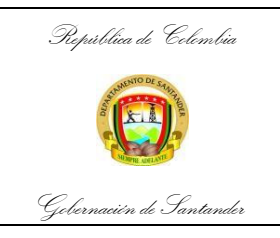

| CÓDIGO                 | ES-GETH-IN-03          |
|------------------------|------------------------|
| VERSIÓN                | 0                      |
| FECHA DE<br>APROBACIÓN | 09/01/2025             |
| PÁGINA                 | <b>38</b> de <b>43</b> |

Luego nos aparecen las clases de ausentismos, nos ubicamos sobre el que se va a aplicar y con "Enter" lo seleccionamos y continuamos llenando el formulario.

| Ausentismos |               |                                     |  |
|-------------|---------------|-------------------------------------|--|
| No.         | ClaseAusencia | Nombre Ausencia                     |  |
| 1           | 190           | Incapacidad ARL                     |  |
| 2           | 801           | Incapacidad Genneral 66             |  |
| 3           | 802           | Incapacidad General 50              |  |
| 4           | 803           | Incapacidad Enfermedad Laboral      |  |
| 5           | 804           | Incapacidad accidente trabajo       |  |
| 6           | 805           | Permiso sindical                    |  |
| 7           | 806           | Licencia Maternidad                 |  |
| 8           | 807           | Licencia no remunerada              |  |
| 9           | 808           | Incapacidad General Acuerdo         |  |
| 10          | 809           | Suspension                          |  |
| 11          | 810           | Permisos remunerados                |  |
| 12          | 811           | Licencia de luto                    |  |
| 13          | 812           | Licencia de paternidad              |  |
| 14          | 813           | Licencia ordinaria                  |  |
| 15          | 814           | Suspension Judicial                 |  |
| 15          | 814           | Suspension Judicial                 |  |
| 16          | 819           | Incapacidad Origen Laboral          |  |
| 17          | 943           | Suspension Temporal Vinculo Laboral |  |
| 18          | 968           | LICENCIA DE ESTUDIO NO REMUNERADO   |  |

- <u>Número Radicación</u> nos sirve para identificar el ausentismo.
- <u>Ausencia Inicia</u> digitamos la fecha en que empieza el ausentismo.
- Duración de la Novedad es el número de días de duración del ausentismo.
- <u>Prórroga</u> digitamos S o N, dependiendo si los días del ausentismo pueden aumentar.
- <u>Valor Referencia</u> podemos dejarlo en 0 y avanzar.
- Observaciones para digitar alguna observación sobre el ausentismo.

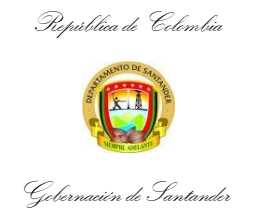

| CÓDIGO                 | ES-GETH-IN-03          |
|------------------------|------------------------|
| VERSIÓN                | 0                      |
| FECHA DE<br>APROBACIÓN | 09/01/2025             |
| PÁGINA                 | <b>39</b> de <b>43</b> |

Finalmente el sistema nos pregunta que si todo está correcto y el ausentismo queda grabado.

## 8. REGISTRAR NOVEDADES DEL PERIODO

#### Novedades/Novedades Periódicas/Novedades especiales

En el formulario de Novedades Especiales, permite ingresar todas las novedades que no cuentan con rubro o registro presupuestal es decir no son novedades presupuestales. Por esta opción permite ingresar novedades de personal retirado.

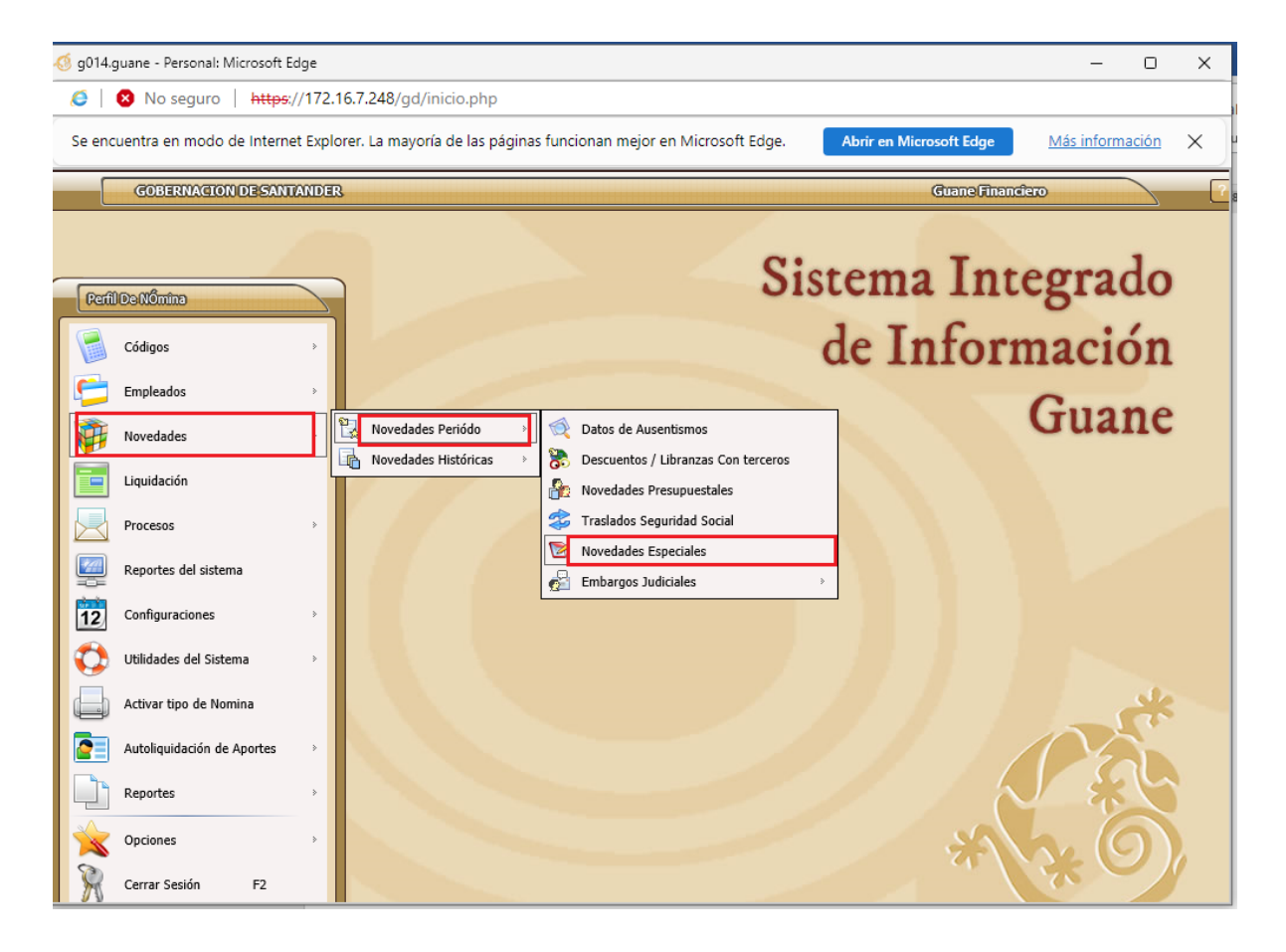

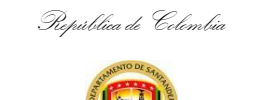

Gebernacién de Santander

# INSTRUCTIVO DE SITUACIONES PARTICULARES DE LA NOVEDADES DE NOMINA

| CÓDIGO                 | ES-GETH-IN-03          |
|------------------------|------------------------|
| VERSIÓN                | 0                      |
| FECHA DE<br>APROBACIÓN | 09/01/2025             |
| PÁGINA                 | <b>40</b> de <b>43</b> |

Se presenta en pantalla el formulario para ingresar novedades especiales.

| 성 g014.guane - Persor                                  | al: Microsoft Edge                                                                                            | - 0 X                    |  |  |  |  |
|--------------------------------------------------------|----------------------------------------------------------------------------------------------------|--------------------------|--|--|--|--|
| 8 No seguro https://172.16.7.248/gd/inicio.php         |                                                                                                    |                          |  |  |  |  |
| Se encuentra en mo                                     | do de Internet Explorer. La mayoría de las páginas funcionan mejor en Microsoft Edge. Abrir en Microsoft Edge | Más información 🗙        |  |  |  |  |
| GOBERNA                                                | TON DESANTANDER Guane/Final                                                                                   | nciero                   |  |  |  |  |
|                                                        | Ciacomo Tra                                                                                                   |                          |  |  |  |  |
| Novedades 1                                            | lo Presupuestales - Diálogo de página web                                                                     | ×                        |  |  |  |  |
| Noveda                                                 | ies No Presupuestales                                                                                         |                          |  |  |  |  |
| C Dindui                                               | rum registro                                                                                                  |                          |  |  |  |  |
|                                                        | Cedula ③ 00037947574 » Nombre : ENID DUARTE PEREZ » Cód                                                       | 250 : 100<br>ligo : 3079 |  |  |  |  |
|                                                        | Valor 🛞 2,492,287.00 Dias                                                                                     | 6                        |  |  |  |  |
|                                                        | Observaciones 🛞                                                                                               | n n                      |  |  |  |  |
|                                                        | $Reg:1 \bigcirc Reg:1 \bigcirc De:161$                                                                        |                          |  |  |  |  |
| 🔓 🕅 👔 🖉 Consultar 🖉 Modificar 🗱 Eliminar 🔊 Subir Arch. |                                                                                                    |                          |  |  |  |  |
| Autoliquidació<br>Reportes<br>Opciones                 | n de Aportes                                                                                                  | *0                       |  |  |  |  |

Para incluir una novedad se hace Click en el botón Incluir y se selecciona la persona a la cual se le va a ingresar la novedad, se selecciona el concepto correspondiente y se digita el valor de la novedad y en Observaciones se digita la observación si tiene la novedad.

En el formulario para subir novedades de forma masiva sin tener que digitarlas se hace Click en el botón: **Subir Arch.** 

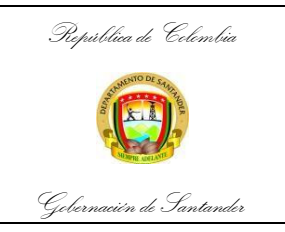

| CÓDIGO                 | ES-GETH-IN-03          |
|------------------------|------------------------|
| VERSIÓN                | 0                      |
| FECHA DE<br>APROBACIÓN | 09/01/2025             |
| PÁGINA                 | <b>41</b> de <b>43</b> |

# 9. EMBARGOS JUDICIALES

Configurar embargos judiciales para los empleados, para ingresar a esta opción:

# Novedades / Novedades del periodo / Embargos Judiciales / Embargos Judiciales

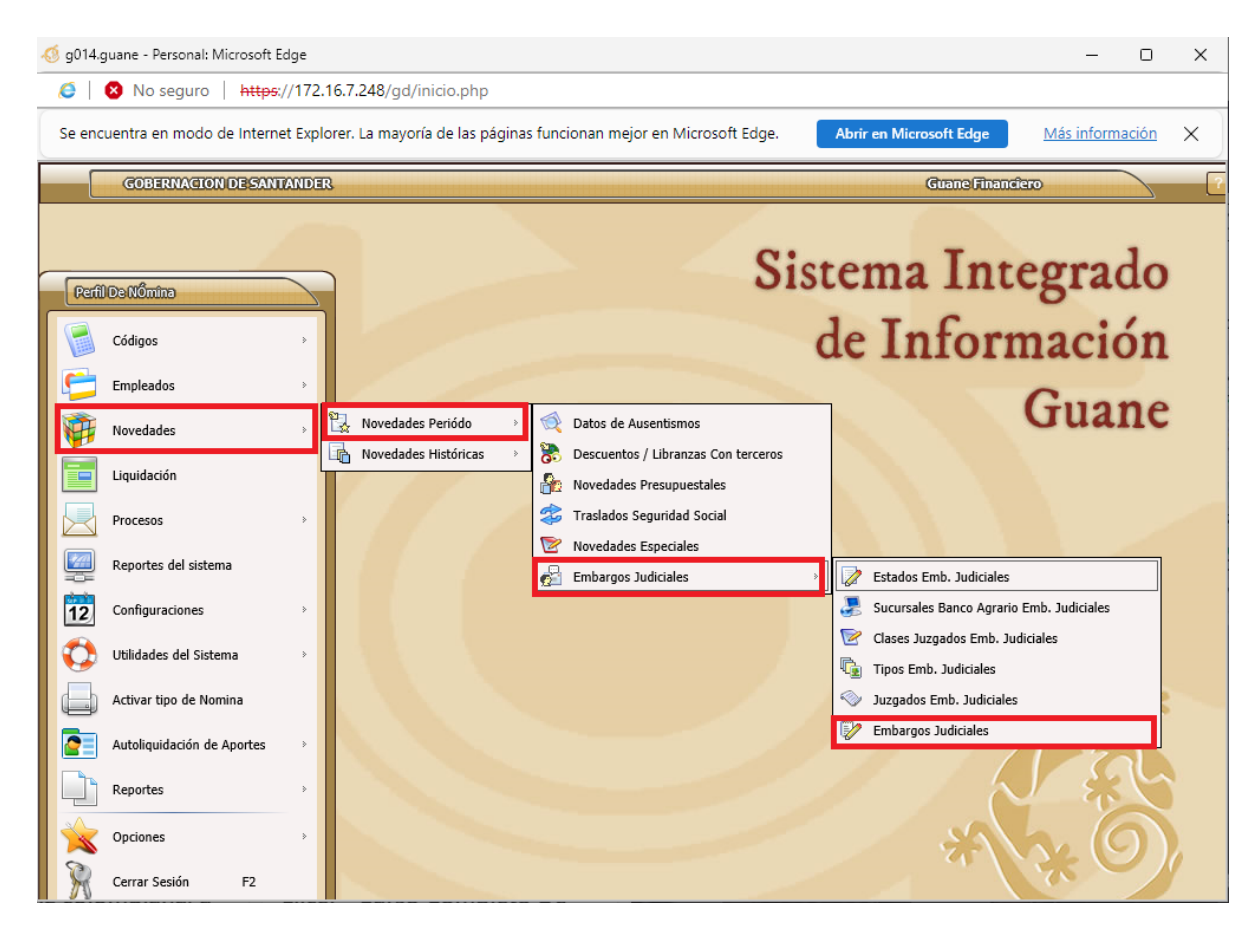

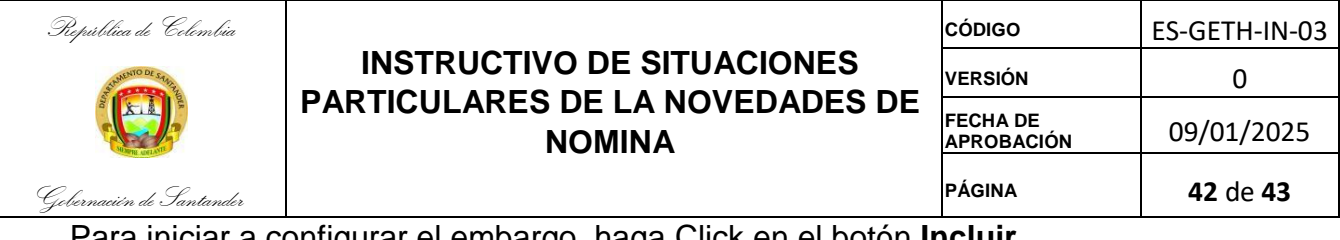

Para iniciar a configurar el embargo, haga Click en el botón Incluir,

| Depósitos Judiciales - Embargos                                      |                                                   |  |  |  |
|----------------------------------------------------------------------|---------------------------------------------------|--|--|--|
| Induiruntegistro                                                     |                                                   |  |  |  |
| . Anallida Daaraadaata                                               |                                                   |  |  |  |
| ARIZA ZAFRA                                                          | WYRIAM         1         CC         63435218      |  |  |  |
|                                                                      |                                                   |  |  |  |
| Euncionario 🙆 5                                                      | 399 00060256177 ALVAREZ ESPINOSA CLAUDIA PATRICIA |  |  |  |
|                                                                      |                                                   |  |  |  |
| Concepto @ 74                                                        |                                                   |  |  |  |
| Estado Embargo 🤍                                                     | 3 Activo                                          |  |  |  |
| Sucursal Bancaria 🛞                                                  | 13 6046 VELEZ SANTANDER VELEZ                     |  |  |  |
| Tipo Deposito 🛞                                                      | 1 Deposito Judicial Afecta Prima 🛞 N [5/N]        |  |  |  |
| Valor Cuota Embargo 🛞 🗌                                              | 406,536.00 Valor Total Embargo 🎯 9,757,690.00     |  |  |  |
| Juzgado 🛞 📃                                                          | 58 688612042002 SEGUNDO PROMISCUO Promiscuo       |  |  |  |
| Número Proceso 🎯 68861408900220220000200 Fecha Terminación Embargo 🎯 |                                                   |  |  |  |
| Motivo Terminación 🛞                                                 |                                                   |  |  |  |
| Número Radicado Interno 🙆                                            | Número Radicado Interno 🔕                         |  |  |  |
| Oficio 🚳 🛛                                                           | 125 Fecha Oficia 🚳 13 01 2022                     |  |  |  |
| Forma Do Bago 🛞 Di                                                   |                                                   |  |  |  |
| Forma De Pago (2) DEPUSITO JUDICIAL Número Cuenta (2)                |                                                   |  |  |  |
| > Reg:179 (1) (1) (1) De:179                                         |                                                   |  |  |  |
| Defitte     Organitar     Auditor     Section and Andre Data End     |                                                   |  |  |  |
|                                                                      |                                                   |  |  |  |

Digite los campos correspondientes al Demandante del embargo, en el campo código podrá seleccionar el empleado al cual se le va a cargar el embargo, seleccione el concepto de embargo el cual va a afectar como libranza el descuento del embargo al empleado seleccionado, si tiene un concepto adicional de embargo que también le va afectar seleccione este concepto en el campo Concepto Adicional, continúe de esta forma con los demás campos del formulario, al final el sistema le pedirá si todo esta correcto para ingresar el embargo, haga Click en el botón SI.

Debe tener en cuenta que este embargo lo debe enlazar con una libranza a nombre del empleado que configuro en el formulario de embargos y que deberá crear en el formulario de libranzas como vimos anteriormente y con el mismo concepto que configuro en el formulario de embargos.

| República de Celembia    |                            | CÓDIGO                 | ES-GETH-IN-03          |
|--------------------------|----------------------------|------------------------|------------------------|
| Statemento De State      | INSTRUCTIVO DE SITUACIONES | VERSIÓN                | 0                      |
|                          | NOMINA                     | FECHA DE<br>APROBACIÓN | 09/01/2025             |
| Gebernaeien de Santander |                            | PÁGINA                 | <b>43</b> de <b>43</b> |

#### **CONTROL DE CAMBIOS** VERSIÓN DESCRIPCIÓN DEL CAMBIO REVISÓ **FECHA** APROBÓ JESÚS ALBERTO PINILLA MARQUEZ Auxiliar Administrativo. CAÑAS MAYERLI CORZO Profesional Universitario. 0 09/01/2025 Creación del documento SILVESTRE OLAYA PEÑA Director Administrativo de Talento Humano MAYERLY ANDREA CASTELLANOS U. Profesional Universitario. CARLOS ANDRES BORNACHERA GOMEZ Profesional Universitario.